# BERNINA Q 24 | Q 20

User Manual

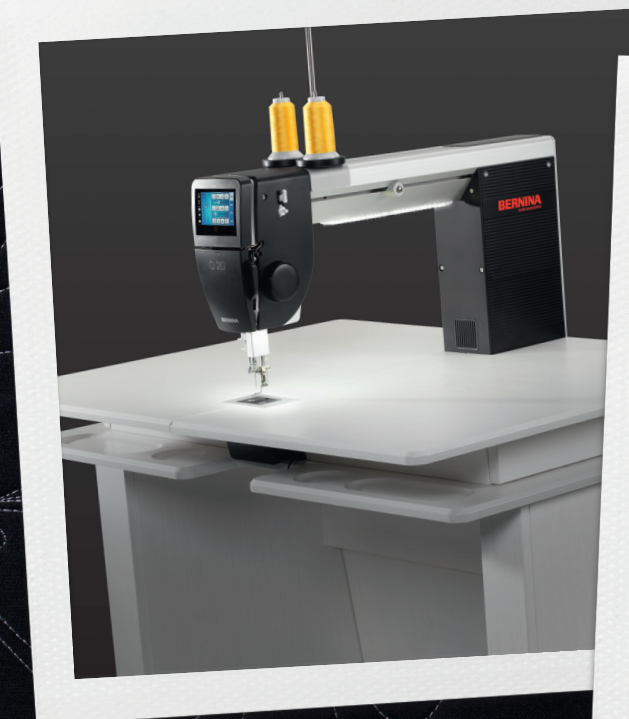

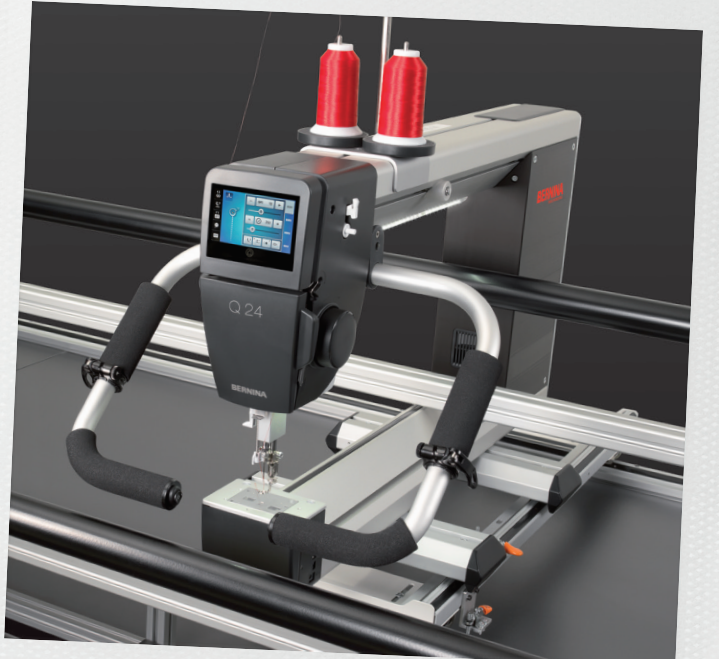

made to create BERNINA

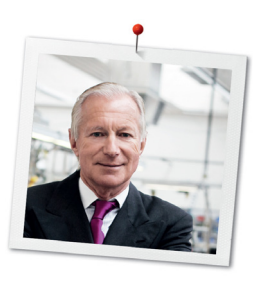

### Dear BERNINA customer,

Congratulations! You have decided on BERNINA and therefore on a product which will delight you for years. For more than 100 years our family company has attached greatest importance to satisfied customers. As for me, it is a matter of personal concern to offer you Swiss development and precision at the height of perfection, future orientated sewing technology and a comprehensive customer service.

Both BERNINA Longarm machines are ultramodern machines whose development not only focused the highest demands on technique and the ease of use but also considered the design of the product. After all we sell our products to creative people like you, who do not only appreciate high quality but also form and design.

Enjoy creative quilting on your new BERNINA Q 20 / Q 24 (Frame-Machine) / BERNINA Q 20 (Table-Machine) and keep informed about the various accessories at www.bernina.com. On our homepage you will also find a lot of inspiring sewing ideas.

Our highly trained BERNINA dealers will provide you with more information on service and maintenance offers.

I wish you lots of pleasure and many creative hours with your new BERNINA Longarm.

H.P. Jumli

H.P. Ueltschi Owner BERNINA International AG CH-8266 Steckborn

# **Edition notice**

### Text, Setting and Layout

**BERNINA** International AG

#### **Photos**

Patrice Heilmann, Winterthur

#### Order number

2015/06 en 036 0625.2.04 2nd Edition

## Copyright

2014 BERNINA International AG

**All rights reserved:** For technical reasons and for the purpose of product improvements, changes concerning the features of the machine can be made at any time and without advance notice. The supplied accessories can vary depending on the country of delivery.

# Contents

|   | IMPO  | RTANT SAFETY INSTRUCTIONS                                    |    |
|---|-------|--------------------------------------------------------------|----|
| 1 | My BE | ERNINA                                                       |    |
|   | 1.1   | Introduction                                                 |    |
|   | 1.2   | Further information                                          |    |
|   | 1.3   | Key to signs                                                 |    |
|   | 1.4   | BERNINA Q 20 Table version                                   |    |
|   |       | Front view                                                   |    |
|   |       | Side view                                                    |    |
|   |       | Back view                                                    |    |
|   | 1.5   | BERNINA Q 24 / Q 20 Frame version                            |    |
|   |       | Side view                                                    |    |
|   |       | Back view                                                    |    |
|   | 1.6   | Provided accessories                                         |    |
|   |       | Use of the power cable (only in USA/Canada)                  |    |
|   |       | Foot control (only USA/Canada)                               |    |
|   | 1.7   | Optional accessories (optional)                              |    |
|   | 1.8   | Frame                                                        |    |
|   |       | Overview concerning sizes                                    |    |
|   |       | Delivery content Frame                                       |    |
|   | 1.9   | Table                                                        |    |
|   |       | Delivery content Table                                       | 20 |
|   | 1.10  | Overview Sewing menu O 24 / O 20 Frame version               | 27 |
|   | 1.11  | Overview Sewing menu O 20 Table version                      | 27 |
|   | 1.12  | Overview Selection menu                                      | 28 |
|   | 1.13  | Buttons and icons                                            | 28 |
|   | 1 14  | Needle Thread Fabric                                         | 29 |
|   |       | Needle types                                                 | 29 |
|   |       | Thread selection                                             |    |
|   |       | Example for needle description                               |    |
|   |       | Needle/thread combination                                    |    |
| 2 | Overv | riew Frame and Table                                         |    |
|   | 2.1   | Overall view Frame                                           |    |
|   | 2.2   | Overall view Table                                           |    |
| 3 | Prepa | ration                                                       |    |
|   | 3.1   | Connecting the Frame machine and switching on                |    |
|   |       | Attaching the front handles and adjusting the locking levers |    |
|   |       | Adjusting the handles                                        |    |
|   |       | Connecting the machine                                       |    |
|   | 2.2   | Connection the Table machine and with him and                |    |
|   | 3.Z   | Connecting the Table machine and switching on                |    |

6

|   |       | Attaching the foot control                                          |                                         |
|---|-------|---------------------------------------------------------------------|-----------------------------------------|
|   |       | Connecting the machine                                              |                                         |
|   |       | Switching the machine on                                            |                                         |
|   | 3.3   | Foot control (Table machine)<br>Moving the fabric                   |                                         |
|   | 3.4   | Spool holder                                                        | 38                                      |
|   |       | Attaching the spool holder                                          | 38                                      |
|   |       | Positioning the spool disc                                          |                                         |
|   |       | Using a spool net                                                   |                                         |
|   | 3.5   | Presser foot                                                        |                                         |
|   |       | Setting the presser foot position                                   |                                         |
|   |       | Changing the presser foot                                           |                                         |
|   | 3.6   | Needle and stitch plate                                             |                                         |
|   |       | Setting the needle stop up/down (permanent)                         |                                         |
|   |       | Adjusting the needle stop via the foot control (only Table machine) |                                         |
|   |       | Changing the stitch plate                                           | 41<br>Δ1                                |
|   | 2 7   |                                                                     | ، بــــــــــــــــــــــــــــــــــــ |
|   | 3./   | Threading preparation                                               |                                         |
|   |       | Threading the upper thread                                          |                                         |
|   |       | Threading the double needle (optional accessory)                    |                                         |
|   |       | Winding the bobbin                                                  |                                         |
|   |       | Setting the bobbin thread tension                                   |                                         |
|   |       | Threading the bobbin thread                                         |                                         |
|   | 20    | Indicating/adjusting the filling level of the bobbin thread         |                                         |
|   | 5.0   |                                                                     |                                         |
|   | 3.9   | Calling up the Tutorial                                             |                                         |
| 4 | Setup | -Program                                                            |                                         |
|   | 4.1   | Overview Setup-Program                                              |                                         |
|   | 4.2   | Programming the number of securing stitches                         |                                         |
|   | 4.3   | Selecting personal settings                                         |                                         |
|   | 4.4   | Monitoring functions                                                |                                         |
|   |       | Activating the upper thread indicator                               |                                         |
|   |       | Activating the lower thread indicator                               |                                         |
|   | 4.5   | Activating the audio signals                                        |                                         |
|   | 4.6   | Machine settings                                                    |                                         |
|   |       | Overview Machine settings                                           |                                         |
|   |       | Selecting the language                                              |                                         |
|   |       | Adjusting the brightness of the display                             |                                         |
|   |       | Calibrating the display                                             |                                         |
|   |       | Back to basic setting                                               |                                         |
|   |       | Updating software                                                   |                                         |
|   |       | Restoring saved data                                                |                                         |
|   |       | Cleaning the machine                                                |                                         |
|   |       | Calling up the Service-Program                                      | 53                                      |
|   |       |                                                                     |                                         |

|   |            | Verifying the software version            |          |
|---|------------|-------------------------------------------|----------|
|   |            | Review of the total number of stitches    |          |
|   |            | Registering details of the dealer         |          |
|   |            | Saving Service data                       |          |
| 5 | Quilti     | ng on the Frame machine                   |          |
|   | 5.1        | BSR Function                              |          |
|   |            | BSR1                                      |          |
|   |            | Quilting in BSR1 mode                     |          |
|   |            | BSR2                                      |          |
|   |            | Quilting in BSR2 mode                     |          |
|   |            | Botting in RSP3 mode                      |          |
|   |            | Manual mode                               | 70       |
|   |            | Quilting in the manual mode               | 70       |
|   | 5 2        | Programmable functions                    | 71       |
|   | J.Z        | Programming the handle buttons            | 71       |
|   |            | Programming no function                   |          |
|   |            | Starting/Stopping the machine             |          |
|   |            | Sewing securing stitches                  |          |
|   |            | Raising/Lowering the needle               |          |
|   |            | Presser foot up/down                      |          |
|   |            | Reducing the basic stitching speed        |          |
|   | БЭ         | Adjusting the upper thread tension        |          |
|   | 5.5<br>E / |                                           |          |
|   | 5.4        |                                           | رج<br>در |
|   | 5.5<br>E.C |                                           |          |
|   | 5.0        | Percetting the stitch counter to 0        |          |
|   | 5.7        | Using the acc mode                        | 74       |
|   | 5.0        | Using the eco mode                        | /4       |
| 6 | Quilti     | ng on the Table machine                   |          |
|   | 6.1        | BSR Function                              |          |
|   |            | Duilting in RSR1 mode                     |          |
|   |            | RSR2                                      | 75       |
|   |            | Quilting in BSR2 mode                     | 76       |
|   |            | BSR3                                      |          |
|   |            | Basting in BSR3 mode                      |          |
|   |            | Manual mode                               |          |
|   |            | Quilting in the manual mode               |          |
|   | 6.2        | Programmable functions                    |          |
|   |            | Programming back kick on the foot control |          |
|   |            | rrogramming no runction                   |          |
|   |            | Needle up-/down                           | 80       |
|   |            | Presser foot up/down                      |          |
|   | 6.3        | Adjusting the upper thread tension        |          |
|   | 6.4        | Creating a user profile                   |          |
|   |            |                                           |          |

8

|   | 6.5   | Deleting a user profile                           |  |
|---|-------|---------------------------------------------------|--|
|   | 6.6   | Using the calculator                              |  |
|   | 6.7   | Resetting the stitch counter to 0                 |  |
|   | 6.8   | Using the eco mode                                |  |
| 7 | Attac | hment                                             |  |
|   | 7.1   | Amount of bobbin thread                           |  |
|   | 7.2   | Servicing and cleaning the machine                |  |
|   |       | Cleaning the hook                                 |  |
|   |       | Cleaning the bobbin case                          |  |
|   |       | Cleaning the display                              |  |
|   |       | Lubricating the machine                           |  |
|   | 7.3   | Servicing and cleaning the Frame and the carriage |  |
|   |       | Checking and cleaning the Frame                   |  |
|   |       | Checking and cleaning the carriage                |  |
|   | 7.4   | Maintenance, Cleaning and Transport Table         |  |
|   |       | Cleaning and care instruction                     |  |
|   |       | Moving or transporting the Table                  |  |
|   | 7.5   | Troubleshooting                                   |  |
|   | 7.6   | Error messages                                    |  |
|   | 7.7   | Storage and disposal                              |  |
|   |       | Storing the machine                               |  |
|   |       | Dispose of the machine                            |  |
|   | 7.8   | Technical specifications                          |  |
|   | Index | ¢                                                 |  |
|   |       |                                                   |  |

# **IMPORTANT SAFETY INSTRUCTIONS**

Please be aware of the following basic safety instructions when using your machine. Before using this machine, read instruction manual carefully.

# **DANGER!**

To reduce the risk of electrical shock:

- Never leave the machine unattended as long as it is plugged in.
- Always unplug the machine from the electrical outlet immediately after using and before cleaning.

Protection against LED radiation:

• Do not view the LED light directly with optical instruments (e.g. magnifier). The LED light corresponds with protection class 1M.

# WARNING

To reduce the risk of burns, fire, electric shock or injury to persons:

- Use this machine only for purposes as described in this manual.
- Do not use the machine outdoor.
- Do not use this machine as a toy. Close attention is necessary when this machine is used by or near children.
- The machine can be used by children older than 8 or by people with reduced physical, sensory or mental capabilities or if there is a lack of experience and knowledge how to operate the machine as long as they are supervised or have been given instruction concerning the responsible use of the appliance and are aware of the involved risks.
- Children are not allowed to play with this machine.

- Cleaning and maintencance work must not be carried out by children unless they are supervised.
- Never operate this machine if it has a damaged cord or plug, if it is not working properly, if it has been dropped or damaged, or dropped into water. Contact the nearest authorized BERNINA dealer to arrange further details.
- Only use accessory recommended by the manufacturer.
- Don't use this machine when the ventilation openings are blocked. Keep the ventilation openings free from the accumulation of lint, dust and loose cloth.
- Never insert any objects into any openings of the machine.
- Do not operate the machine where aerosol products (sprays) or oxygen are being used.
- Keep fingers away from all moving parts. Special care is required around the sewing needle.
- Turn power switch to «0» (off) when making any adjustments in the needle area, such as threading the needle, changing the needle, threading the lower thread or changing the presser foot, etc.
- Do not use bent needles.
- Always use the original BERNINA stitch plate. The wrong stitch plate can cause needle breakage.
- To disconnect, turn power switch to «0» (off), then remove the plug from the outlet. Do not unplug by pulling the cord, instead grasp the plug to pull it from the outlet.
- Always disconnect the power plug from the electrical outlet when the covers are removed or opened, when the machine is lubricated or during any other maintenance adjustments mentioned in the instruction manual (disconnect the power plug).

• This machine is provided with double insulation (except USA / Canada). Use only identical replacement parts. See instructions for Servicing of double-insulated products.

# Servicing double-insulated products

In a double-insulated product two systems of insulation are provided instead of grounding. No grounding means is provided on a doubleinsulated product, nor should a means for grounding be added to the product. Servicing a double-insulated product requires extreme care and knowledge of the system and should be done only by qualified service personnel. Replacement parts for a double-insulated product must be identical to the original parts in the product. A double-insulated product is marked with the words:«Double Insulation» or «double-insulated».

The symbol may also be marked on the product.

# **SAVE THESE INSTRUCTIONS!**

# Appropriate use

Your BERNINA machine is built and designed for ambitious hobby practice. It answers the purpose of quilting fabrics as described in this instruction manual. Any other usage is not intended. BERNINA doesn't assume liability resulting from inappropriate application.

# 1 My BERNINA

#### 1.1 Introduction

With the BERNINA Q 20 / Q 24 (Frame-Machine) / BERNINA Q 20 (Table-Machine) large-format quilt projects can be created. Any personal settings can be saved and refered to at any time.

In addition to this instruction manual, 2 Help Program are provided in the display.

The Tutorial provides information and explanations covering various aspects of quilting.

The **Help Program** contains information concerning the individual quilting functions and applications in the display.

#### **1.2 Further information**

In addition to this instruction manual of your BERNINA Q 20 / Q 24 (Frame-Machine) / BERNINA Q 20 (Table-Machine), following information products are enclosed:

- Instructional DVD for the Longarm machine
- Accessory catalog

The latest version of your instruction manual as well as additional information in connection with quilting can be found on our website http://www.bernina.com

#### 1.3 Key to signs

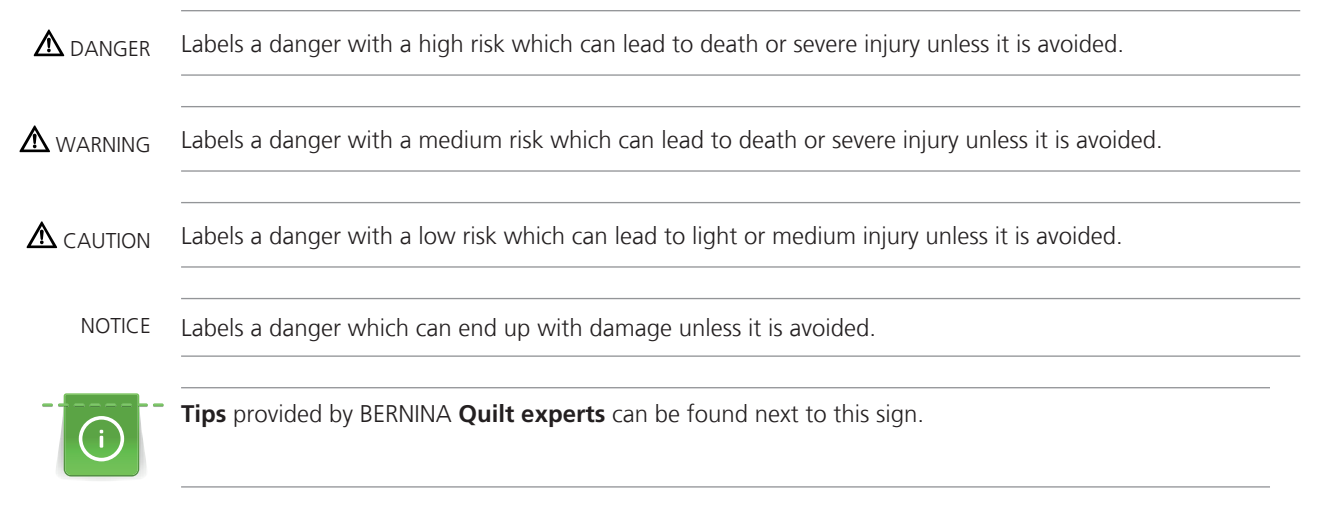

By means of illustration, sample pictures are used in this instruction manual. The machines as well as the accessories shown in the pictures may vary from the delivery content of your machine.

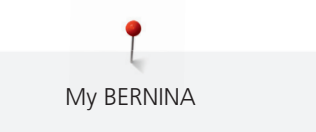

9

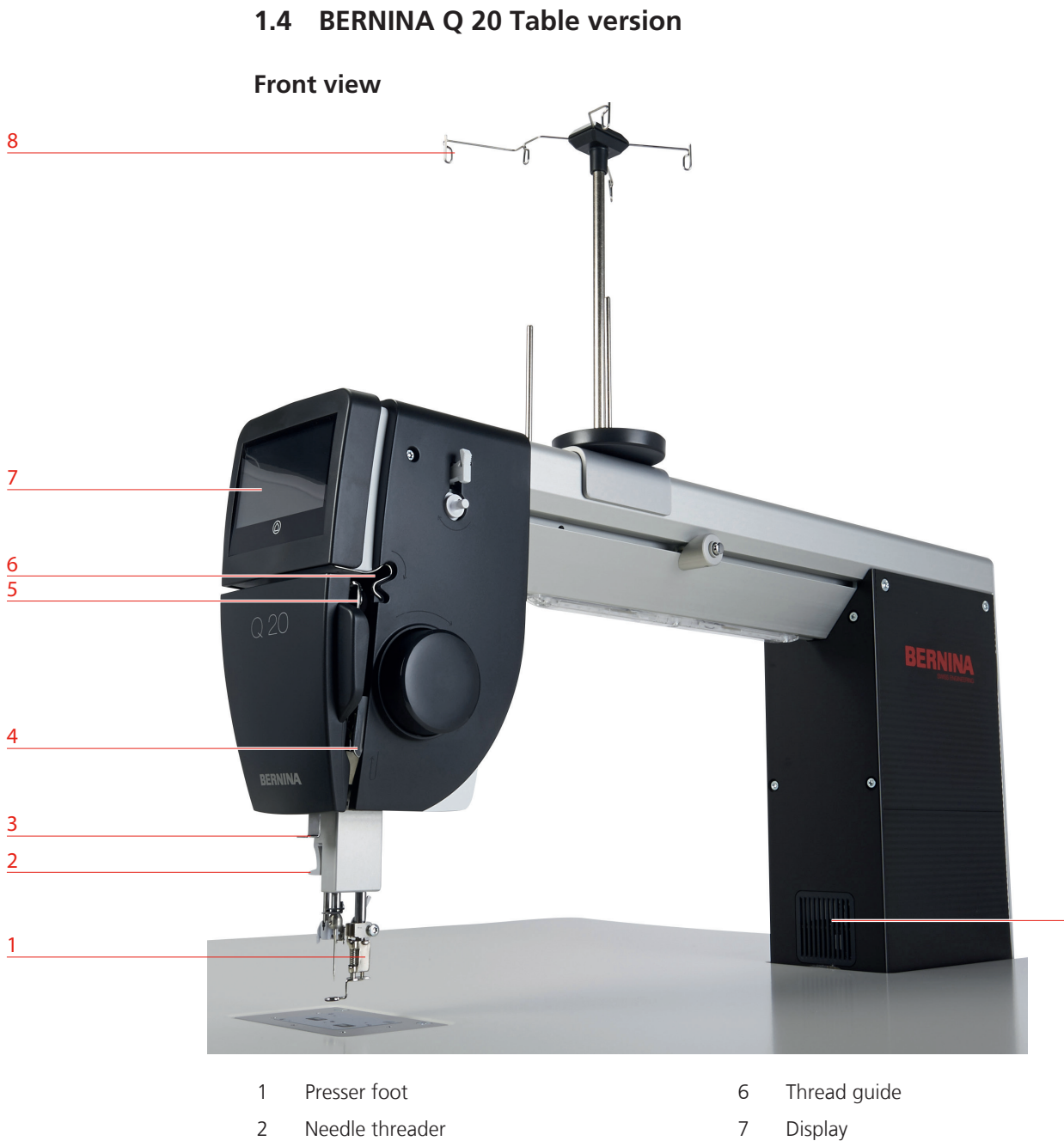

- Thread guide 3
- 4 Thread regulator
- 5 Take up lever

- 8 Thread guide
- 9 Ventilation openings

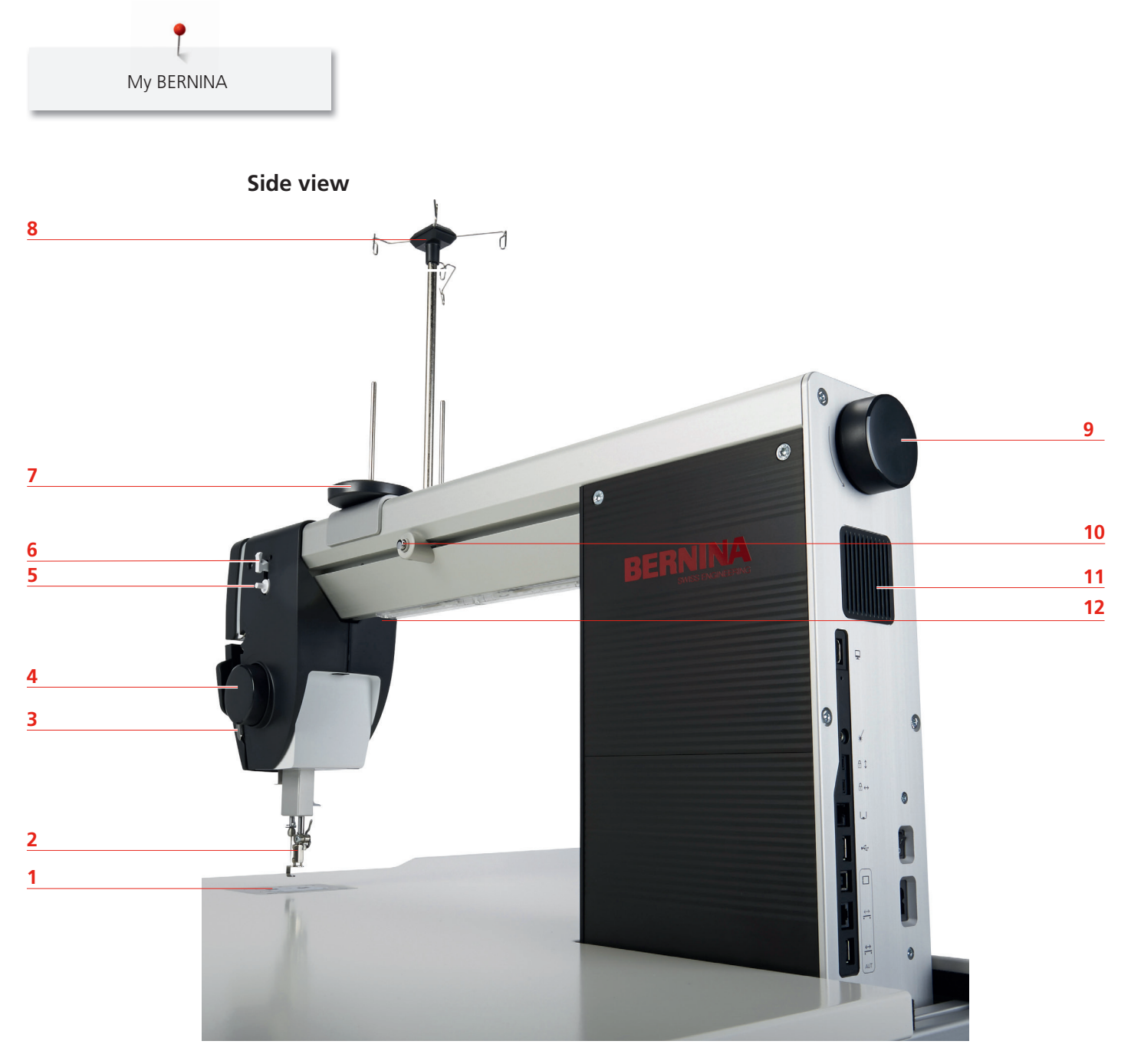

- 1 Stitch plate
- 2 Presser foot
- 3 Thread regulator
- 4 Handwheel
- 5 Bobbin winder
- 6 Thread cutter

- 7 Spool holder
- 8 Thread guide bar
- 9 Handwheel
- 10 Thread pre-tension
- 11 Ventilation openings
- 12 Sewing light

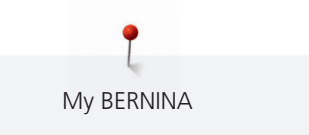

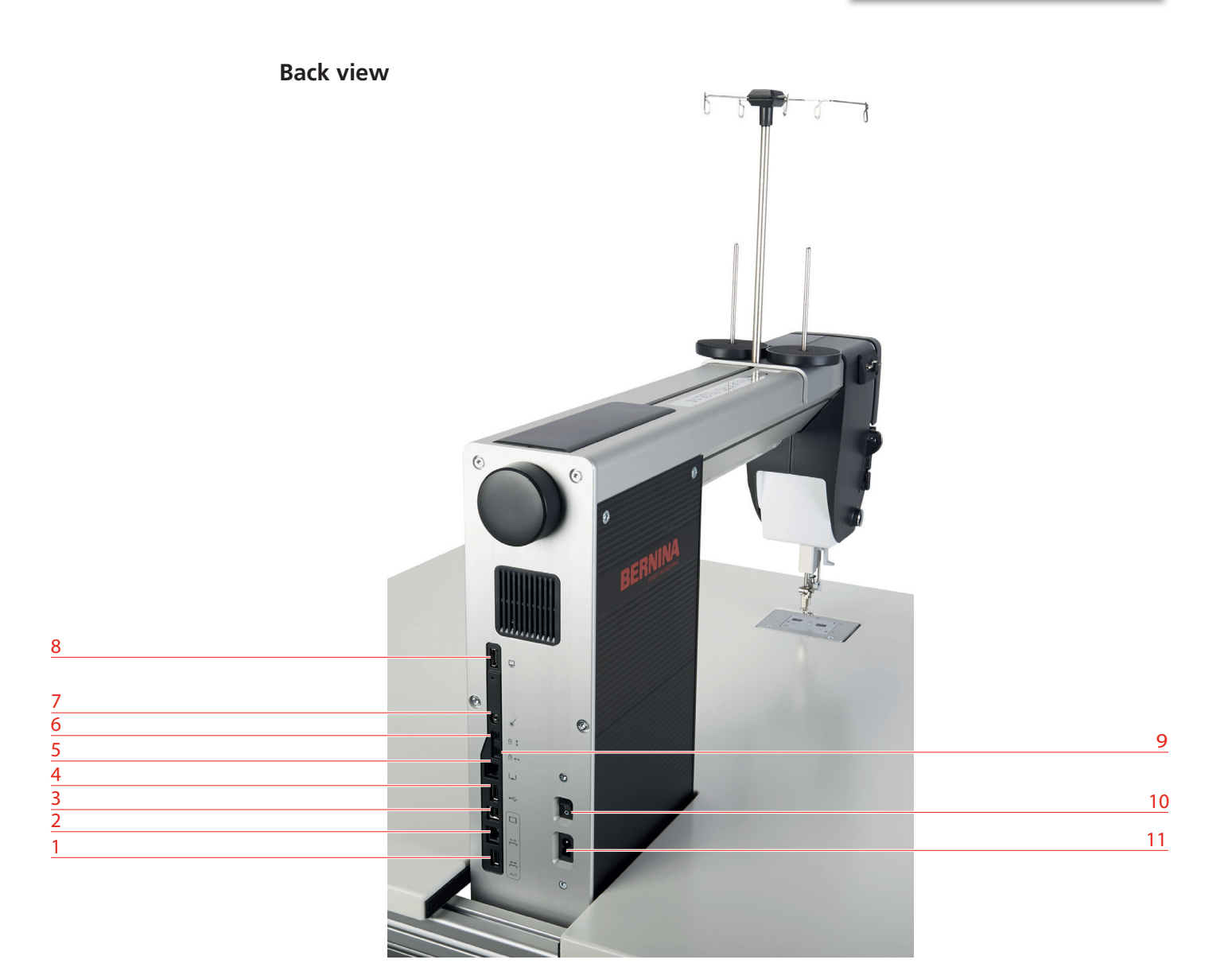

- 1 Connection for motorized carriage
- 2 Connection for motorized carriage
- 3 Connection for control unit
- 4 Connection USB
- 5 Connection for rear handle
- 6 Locking vertical axis

- 7 Connection for laser light
- 8 Connection for back display
- 9 Locking horizontal axis
- 10 Main switch
- 11 Connection for power cable

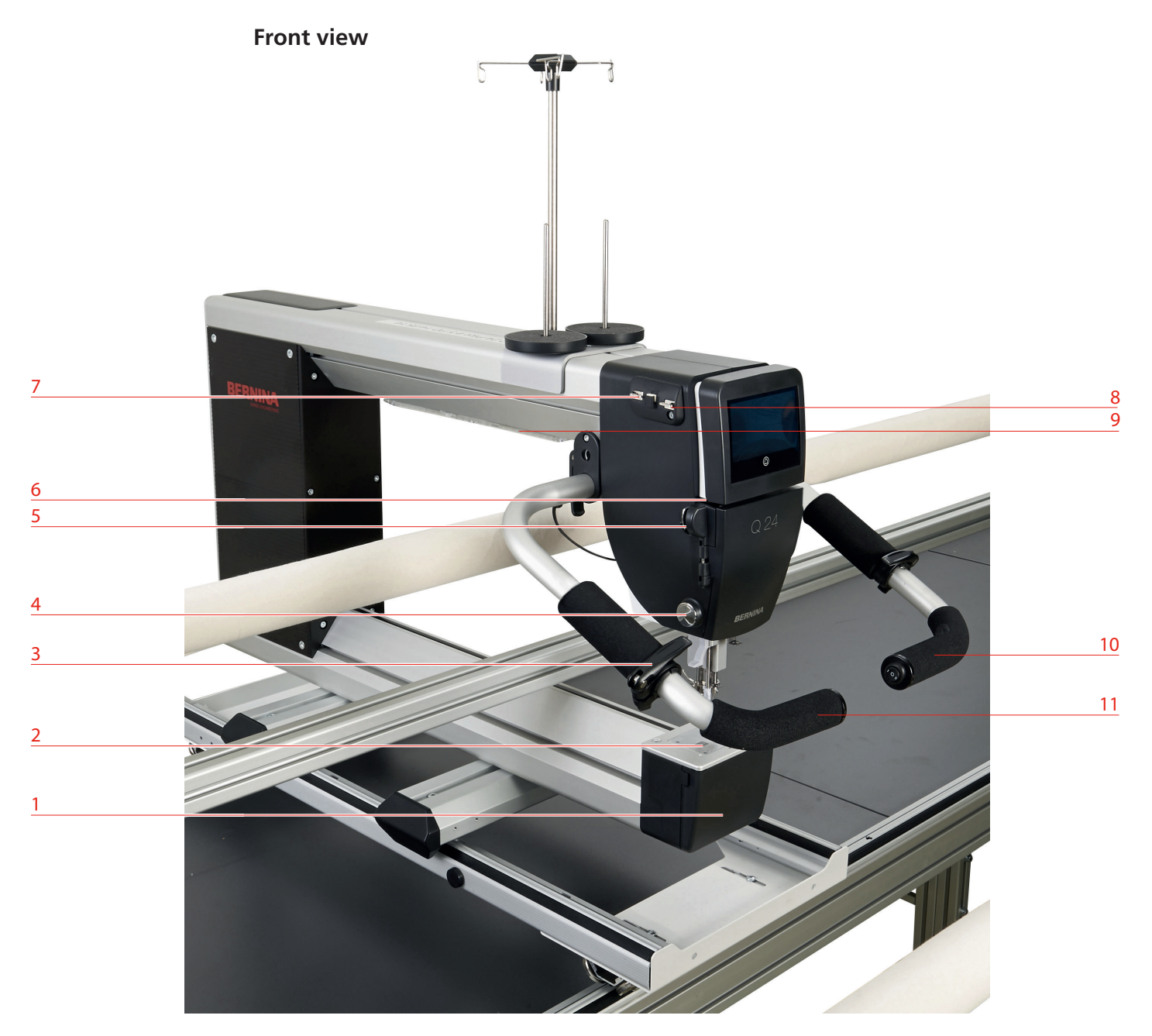

1.5 BERNINA Q 24 / Q 20 Frame version

- 1 Bobbin cover
- 2 Stitch plate
- 3 Locking lever for handles
- 4 Thread cutter
- 5 Lower thread guide
- 6 Thread guide slot

- 7 Upper left thread guide
- 8 Upper right thread guide
- 9 Sewing light
- 10 Handle right
- 11 Handle left

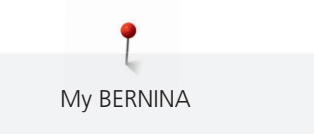

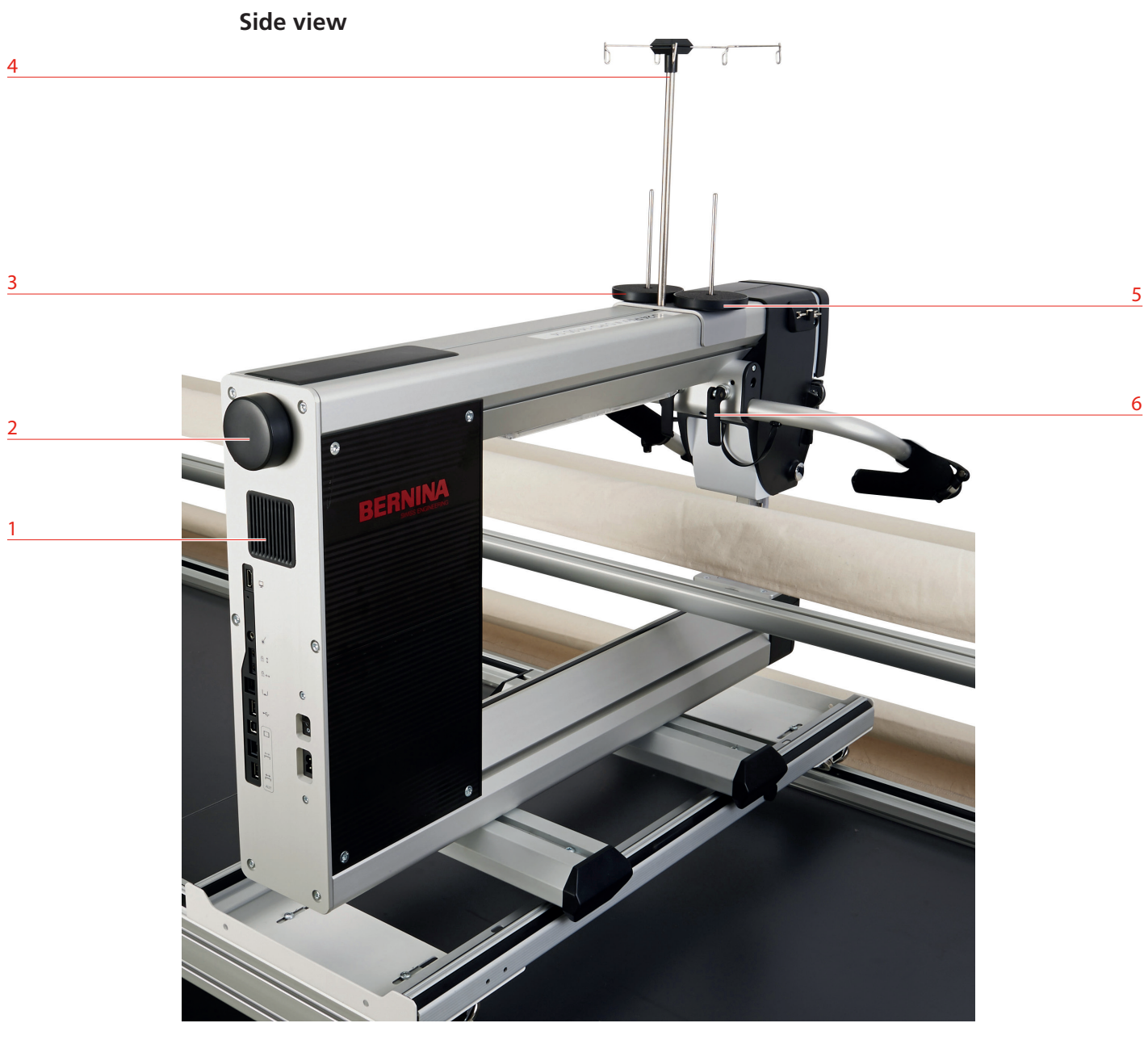

- 1 Ventilation openings
- 2 Handwheel
- 3 Spool holder right

- 4 Thread guide bar with loops
- 5 Spool holder left
- 6 Locking lever for handle

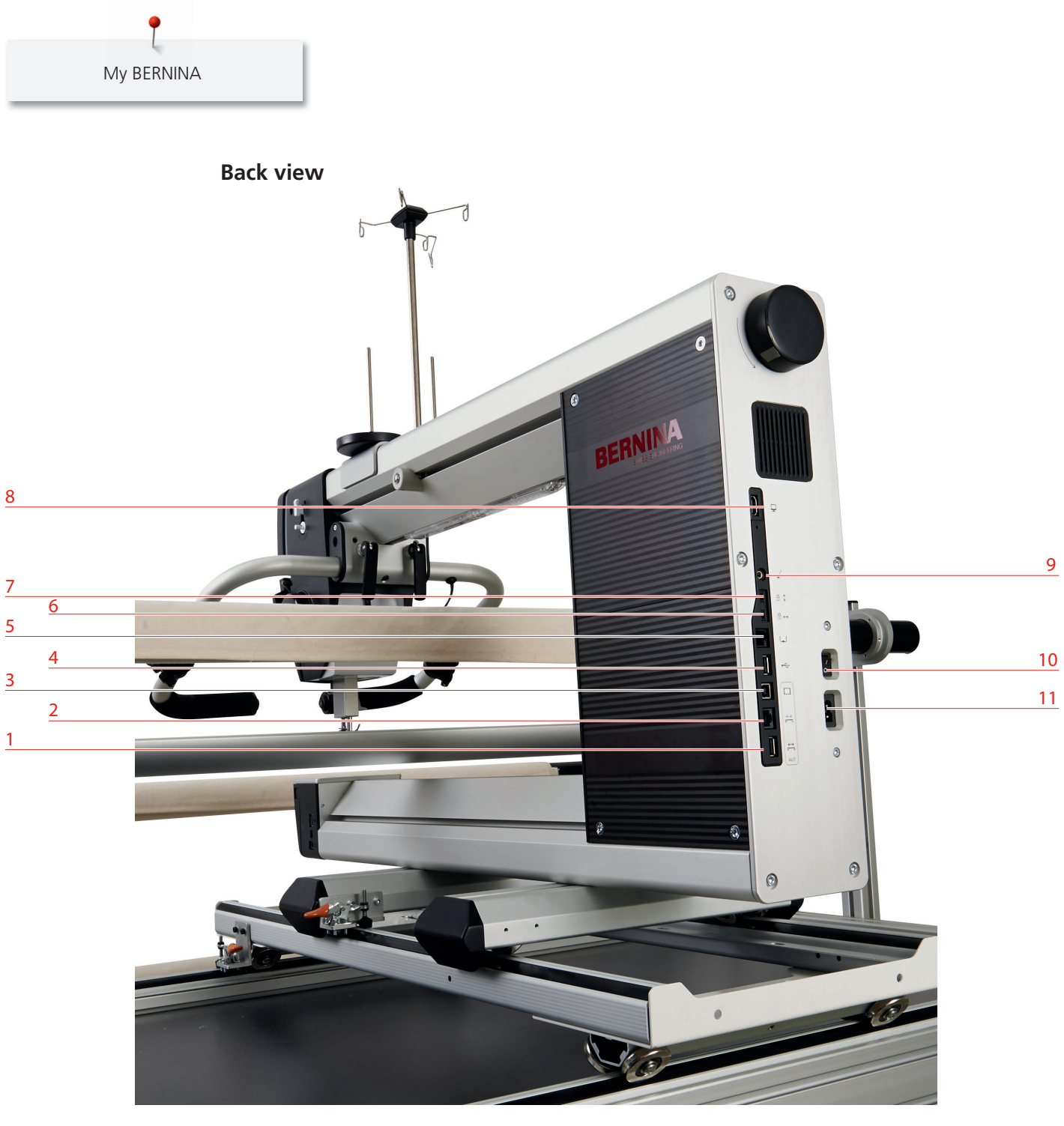

- 1 Connection for motorized carriage
- 2 Connection for motorized carriage
- 3 Connection for control unit
- 4 Connection USB
- 5 Connection for rear handle
- 6 Locking horizontal axis

- 7 Locking vertical axis
- 8 Connection for back display
- 9 Connection for laser light
- 10 Main switch
- 11 Connection for power cable

# **1.6** Provided accessories

More accessories can be found at www.bernina.com

| Illustration                            | Name                                                          | Purpose                                                                                                    |
|-----------------------------------------|---------------------------------------------------------------|----------------------------------------------------------------------------------------------------|
|                                         | Accessory box                                                 | The accessories are stored in the accessory box.                                                                                                    |
| And And And And And And And And And And | Darning foot No. 9                                            | This foot is an all-round foot suitable for both free<br>motion quilting and quilting with pantograph or<br>pattern boards.                                                                                                    |
|                                         | Front handles (only<br>Frame machine)                         | The machine is operated via the handles.                                                                                                    |
| P                                       | Thread lubricating unit                                       | The lubricating unit, a collecting container when<br>filled with silicon, helps to improve the stitch<br>quality when working with difficult threads such as<br>metallic threads or when using adhesive sprays or<br>iron-on stabilizers. |
|                                         | Silicone oil                                                  | The thread lubricating unit is filled with silicone oil.                                                                                                    |
|                                         | 2 Thread discs                                                | The thread disc supports a regular unwinding of<br>the thread from the thread spool and also stabilizes<br>small thread spools on the vertical spool pin.                                                                                 |
|                                         | 5 Bobbins in the<br>accessory, 1 bobbin in<br>the bobbin case | The bobbins are filled with the bobbin thread.                                                                                                    |
|                                         | 2 Spool stabilizers                                           | The spool stabilizers stabilize big thread spools when they are used on the vertical spool holder.                                                                                                    |

| Illustration | Name                                    | Purpose                                                                   |
|--------------|-----------------------------------------|---------------------------------------------------------------------------|
| BERNINA      | Seam ripper                             | The seam ripper is an indispensable aid to undo seams.                    |
|              | Net white                               | The white spool net can be slid on a large thread spool while being used. |
|              | Net red                                 | The red spool net can be slid on a small thread spool while being used.   |
|              | 5 Needles 130/705 H<br>PRO 100          | The needles are suitable for any common applications.                     |
|              | Manual threader                         | The manual threader is used for threading the double needle.              |
|              | Screwdriver red                         | The red screwdriver is supplied as an all-round tool.                     |
|              | Torx screwdriver T6                     | Use the torx screwdriver T6 to change the needle.                         |
| <b></b>      | Torx screwdriver T10<br>(Frame machine) | For frame assembly.                                                       |
|              | Torx screwdriver T20<br>(Frame machine) | For frame assembly.                                                       |
|              | Torx screwdriver T25                    | For frame assembly.                                                       |
|              | Torx screwdriver T30<br>(Frame machine) | For frame assembly.                                                       |
|              | Brush                                   | Use the brush to clean the hook and the hook race area.                   |
| BERNINA      | Microfibre cleaning<br>cloth            | Use to clean the display.                                                 |
|              | Lubricator                              | Use the lubricator to oil the hook.                                       |

| Illustration             | Name                              | Purpose                                                                                                    |
|--------------------------|-----------------------------------|----------------------------------------------------------------------------------------------------|
| DERNINA<br>Der Mark Hart | Bobbin thread tension<br>gauge    | With this device, the tension of the bobbin thread<br>can be adjusted. The bobbin thread tension is<br>indicated in millinewton (mN). The recommended<br>bobbin thread tension is 220 mN. |
|                          | Power cable                       | The power cable connects the machine with the power supply system.                                                                                                    |
|                          | Foot control (only Table machine) | Via the foot control the machine can be started<br>and stopped. As well the speed of the machine is<br>controlled via the foot control.                                                   |

#### Use of the power cable (only in USA/Canada)

The machine has a polarized plug (one blade wider than the other). To reduce the risk of electrical shock, this plug is intended to fit in a polarized outlet only one way. If the plug does not fit fully in the outlet, reverse the plug. If it still does not fit, contact a qualified electrician to install the proper outlet. Do not modify the plug in any way!

#### Foot control (only USA/Canada)

Always use the foot control of the type LV1 in combination with the BERNINA Q 20 (Table machine) .

# 1.7 Optional accessories (optional)

BERNINA offers a wide and continually increasing range of optional accessories for the longarm machines. Due to this accessories you can let your creativity run free, enhance your quilting experience or work even more efficiently. Get further information at your BERNINA dealer's. Hereinafter your will find an extract of possible accessories. Please find the complete and always up to date list at www.bernina.com.

#### **Optional presser feet**

| Illustration                                                                                                    | Number | Name                             | Purpose                                                                                                    |
|----------------------------------------------------------------------------------------------------|--------|----------------------------------|----------------------------------------------------------------------------------------------------|
|                                                                                                    | 15     | Embroidery foot                  | Suitable for free motion quilting; it<br>simplifies quilting over extremely uneven<br>or thickened areas such as multiple<br>seams or appliques due to the slightly<br>thicker edges.                                                                                                    |
|                                                                                                    | 24     | Free motion<br>embroidery foot   | The foot is especially suitable for quilting<br>detailed work, such detailed work like<br>micro stippling. The foot allows a better<br>view of the area to be quilted in front of<br>the needle and the foot is<br>complementary when using the<br>MicroWork handles (Optional accessory). |
|                                                                                                    | 26     | Embroidery foot in<br>drop shape | The foot is especially suitable for dense<br>quilting such as thread painting. The<br>rounded bottom side of the foot<br>prevents the thread from being<br>damaged, even if the same area is<br>quilted several times.                                                                     |
|                                                                                                    | 29     | Quilting foot                    | Due to the transparent sole and the<br>large stitch hole, this foot is especially<br>suitable when a precise positioning is<br>required while quilting, such as free<br>motion stitch-in-the-ditch around<br>appliqués or free motion quilting.                                            |
|                                                                                                    | 44C    | Echoquilting and<br>CutWork foot | The large transparent sole of the foot<br>with engraved crosshairs provides<br>precise positioning of the pattern when<br>working with automated systems.                                                                                                    |
| State of the second second sec | 96     | Ruler foot                       | Specialized foot for quilting with ¼ inch rulers.                                                                                                    |

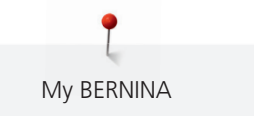

#### **Optional accessories Q machine**

| Illustration | Name                 | Purpose                                                                                                    |
|--------------|----------------------|----------------------------------------------------------------------------------------------------|
|              | Pantograph Kit       | The Pantograph Kit contains<br>everything you need to sew<br>edge-to-edge quilt patterns<br>simply and easily. Create<br>beautiful quilt patterns by<br>following purchased paper<br>patterns or self-created patterns. |
|              | Ruler work Kit       | The Ruler-Work-Kit serves as an<br>aid when a special form or an<br>exact line are to be sewn.                                                                                                    |
|              | Spool pin vertical   | Additional sppol pin when<br>working with more than two<br>thread spools.                                                                                                    |
|              | Spool pin horizontal | ls used when working with<br>thread which is parallel-wound.                                                                                                    |

#### **Optional accessory Frame**

| Illustration | Name                                                      | Purpose                                                                                                    |
|--------------|-----------------------------------------------------------|----------------------------------------------------------------------------------------------------|
|              | Casters                                                   | With the help of casters the<br>Frame can be moved easily.                                                                                       |
|              | Batting rail                                              | The batting rail holds the roll of<br>batting. The batting can be<br>stored and positioned directly<br>onto the quilt.                           |
|              | Shelves                                                   | Due to the additional shelving,<br>additional storage space is<br>obtained.                                                                      |
|              | Horizontal and vertical channel locks                     | With the help of the channel<br>locks, the machine will be locked<br>horizontally or vertically and<br>perfect straight lines can be<br>quilted. |
|              | Hydraulic height adjustment<br>(Adjustment track: 300 mm) | The Frame is hydraulically<br>adjustable in height.                                                                                              |

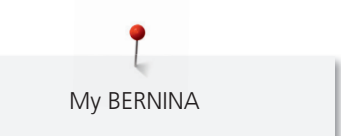

#### 1.8 Frame

#### **Overview concerning sizes**

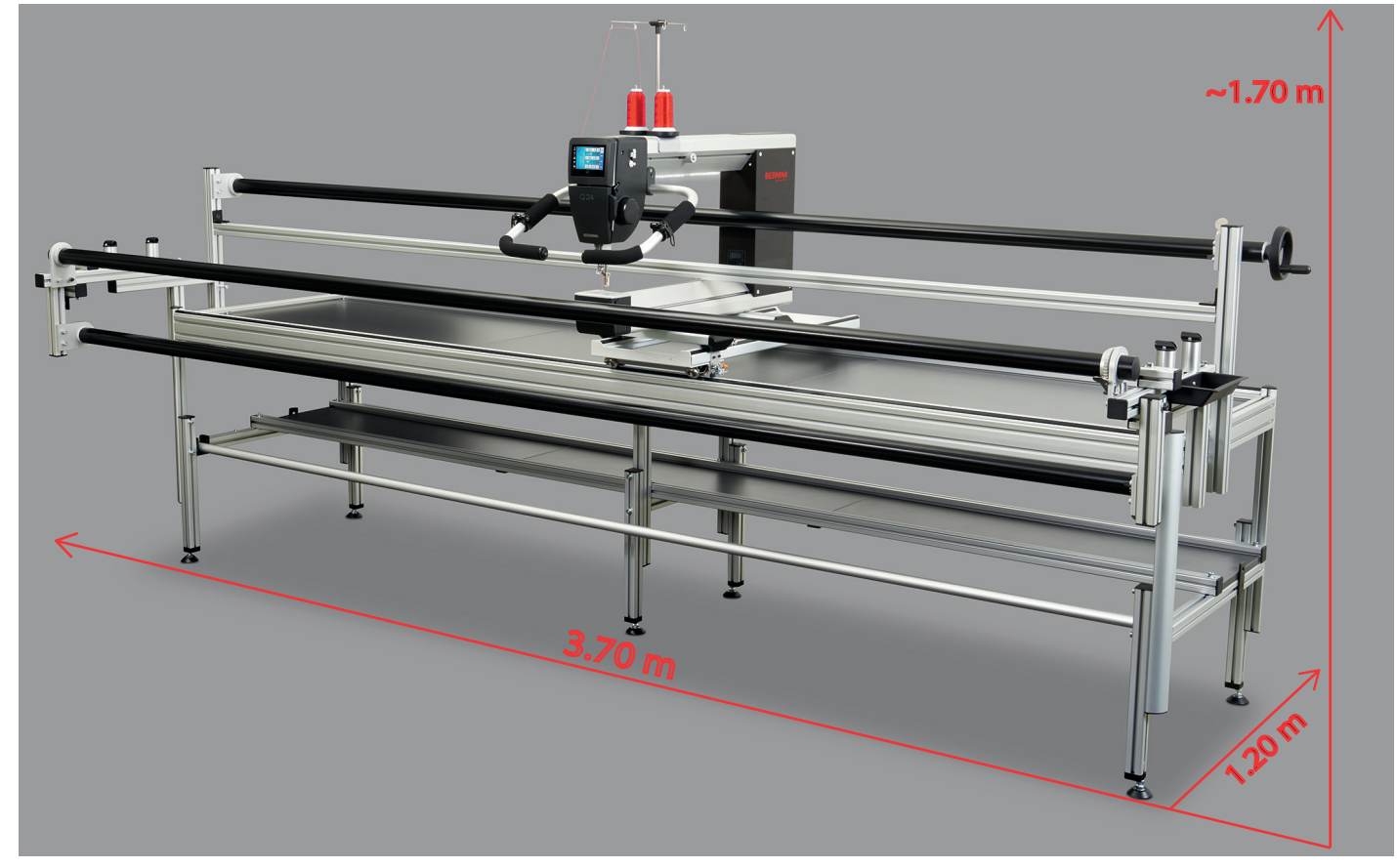

#### **Delivery content Frame**

Further details can be found in the instruction manual «Assembly of the Frame».

- 3 Legs
- 3 Bars
- 2 Rail support
- 2 Guide rails
- Carriage
- 3 Rails
- Dead bar
- 3 Table tops
- 4 Side clamps (Plastic with rubber band)
- 3 Leader
- Double-sided adhesive tape
- 2 plastic bags with small parts

#### 1.9 Table

### **Overview concerning sizes**

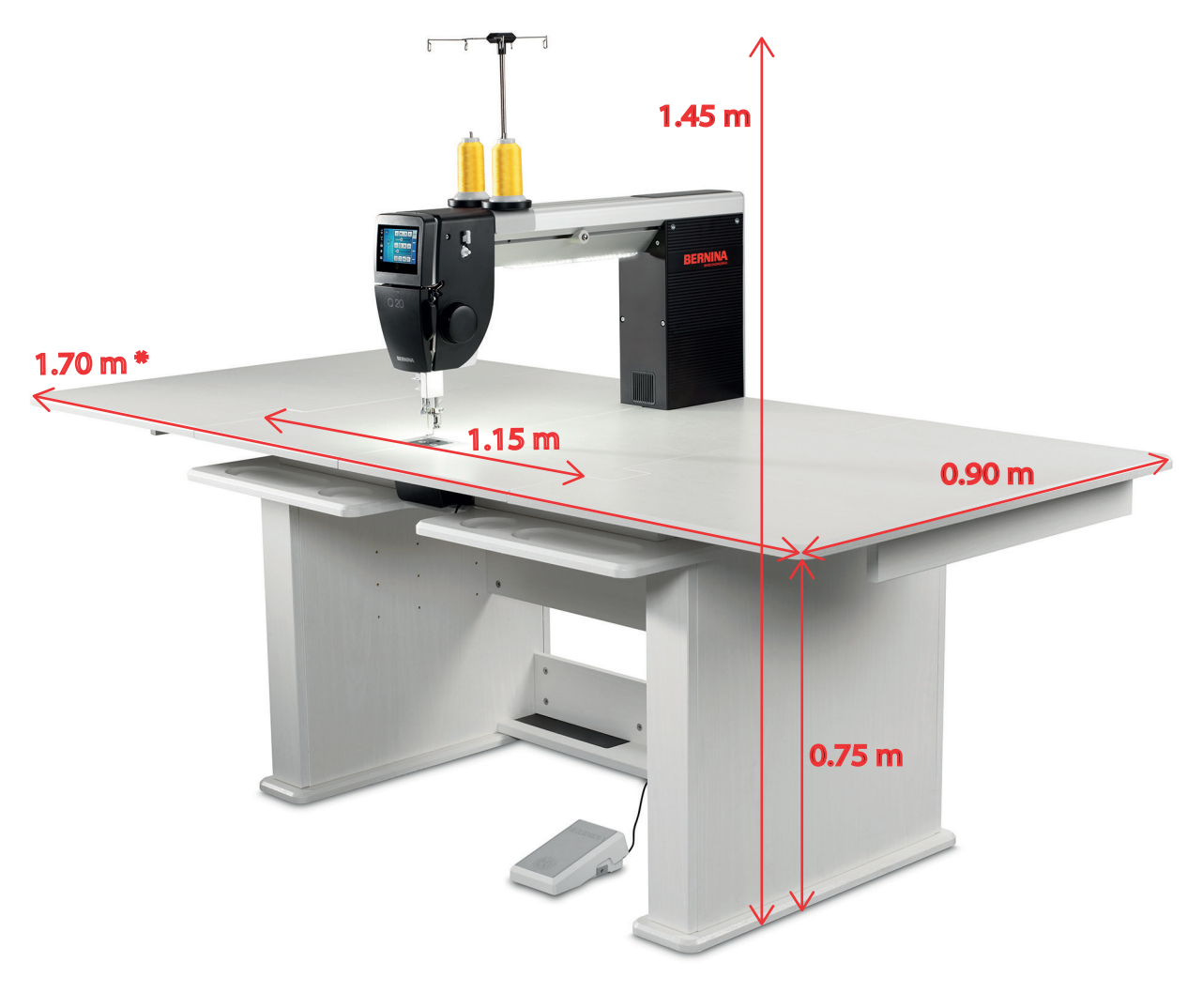

\* = extended.

#### **Delivery content Table**

Further details can be found in the instruction manual «Assembly of the Table».

- 2 Leg elements
- Table top elements
- 3 Connecting elements
- 2 Exptension leafs
- Small parts and assembly tools

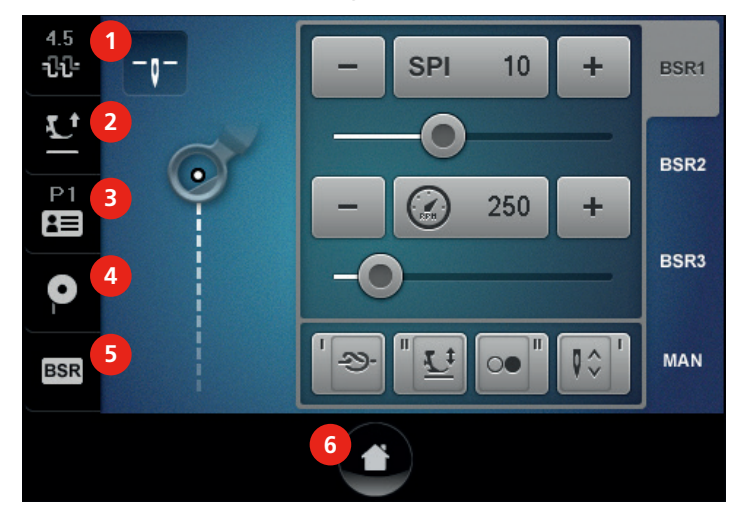

#### 1.10 Overview Sewing menu Q 24 / Q 20 Frame version

- 1 Upper thread tension
- 2 Presser foot position
- 3 User profiles

- Filling bobbin thread 4
- 5 BSR Status (active/inactive)
- 6 Home

## 1.11 Overview Sewing menu Q 20 Table version

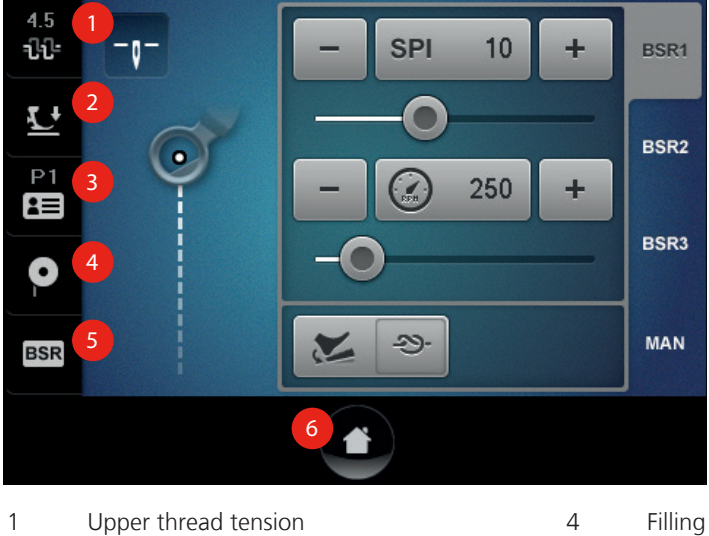

- 2 Presser foot position
- 3 User profiles

- Filling bobbin thread
- BSR Status (active/inactive)
- 6 Home

5

# 1.12 Overview Selection menu

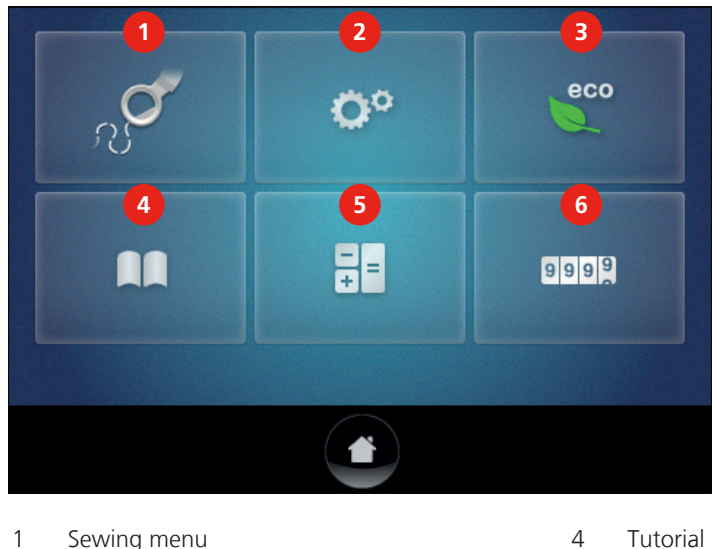

- 1 Sewing menu
- 2 Setup-Program
- 3 Eco mode

- Tutorial
- 5 Calculator
- 6 Stitch counter

# 1.13 Buttons and icons

| lcon | Name        | Purpose                                                                                                |
|------|-------------|----------------------------------------------------------------------------------------------------|
| ×    | Close       | The window is closed and the previously made adjustments are saved.                                    |
|      | Confirm     | Confirms the previously adjusted settings. The window is closed.                                       |
| ×    | Cancel      | The process is canceled. The window is closed<br>and the previously made adjustments are not<br>saved. |
| -    | lcons «-/+» | By touching the icons «-» und «+» the setting values are changed.                                      |
| +    |             |                                                                                                    |

| lcon | Name               | Purpose                                                                |
|------|--------------------|------------------------------------------------------------------------|
| •    | Slide              | By moving the slide, the setting values are changed.                   |
|      | Switch             | Activates or deactivates functions.                                    |
| 0°   | Process navigation | By means of the history navigation you can scroll back in the display. |

#### 1.14 Needle, Thread, Fabric

Quilting on Longarm machines wears out the needle quickly. Therefore it should be replaced regularly, at least for every new quilting project. Only a perfect point results in a good stitching result. In general it can be said: the thinner the thread, the finer the needle.

- Sizes 80 for thin threads.
- Sizes 90, 100 for medium threads.
- Sizes 110 and 120 for heavy threads.

#### **Needle types**

| Illustration | Needle description   | Needle description              |
|--------------|----------------------|---------------------------------|
|              | Universal            | Average point, slightly rounded |
|              | 130/705 H/60-100     |                                 |
|              | Quilting             | Fine point                      |
|              | 130/705 H-Q/75-90    |                                 |
|              | SUK needle           | Large eye, slight ball point    |
|              | 130/705 H-SUK/70-90  |                                 |
|              | Cordonnet/Topstitch  | Small ball point, long eye      |
|              | 130/705 H-N/80-100   |                                 |
|              | Double needle        | Needle distance:                |
|              | 130/705 H-ZWI/70-100 | 1.0/1.0/2.0/2.3/3.0/4.0         |

#### **Thread selection**

We recommend purchasing quality threads produced by reowned manufacturers. To achieve good quilting results, only excplicit quilting threads should be used and neither embroidery threads nor any other threads.

For a perfect sewing result, thread and fabric quality play an important role.

For quilting on a Longarm Machine, four thread types are generally used:

- A high quality cotton thread, which can withstand the high speed of Longarm quilting, is made from Egyptian cotton. It is mainly available in sizes 40 wt and 50 wt. The higher the wt value, the thinner the thread.
- There is a wide choice of polyester threads available for Longarm quilting. Generally it is stronger than cotton thread and is mainly offered in sizes 30 wt, 40 wt, 50 wt and 60 wt. The higher the wt value, the thinner the thread. The fine polyester threads (50 wt and 60 wt) are suitable to be used as bobbin threads and are also available as pre-wound bobbins.
- Metallic threads are used to achieve special effects. When working with metallic threads a larger needle must be used.
- Silk threads are available in a wide range of sizes: 30 wt, 40 wt, 60 wt and 100 wt. The higher the wt value, the thinner the thread. Silk threads are suitable for quilting on the Sit-Down Machine whereas their use on the Frame Machines is mostly for microwork and fine fillers.

#### Example for needle description

The 130/705 system, which is the most common for household machines, is explained by the following picture of a quilting needle.

| 2             | <b>130</b> = Shank length (1)                           |
|---------------|---------------------------------------------------------|
| 1             | <b>705</b> = Flat shank (2)                             |
| 5             | H = Needle scarf (3)                                    |
|               | $\mathbf{Q}$ = Shape of the point (here fine point) (4) |
|               | <b>70</b> = Needle size (shank diameter) (5)            |
| <u>3</u><br>4 |                                                         |

My BERNINA

### Needle/thread combination

| Ċ   | The needle/thread combination is correct, when the thread fits perfectly into the long groove and goes easily through the needle eye. The thread can be optimally sewn. |
|-----|----------------------------------------------------------------------------------------------------|
| e l | The thread can break and skipped stitches can occur when there is too much clearance in the long groove and the needle eye.                                             |
|     | The thread can break and get stuck when the thread scrapes against the edge of the long groove not fit well into the needle eye optimally.                              |

# 2 Overview Frame and Table

### 2.1 Overall view Frame

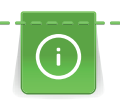

Detailed information concerning the assembly of the Frame can be found in the separate assembly instruction.

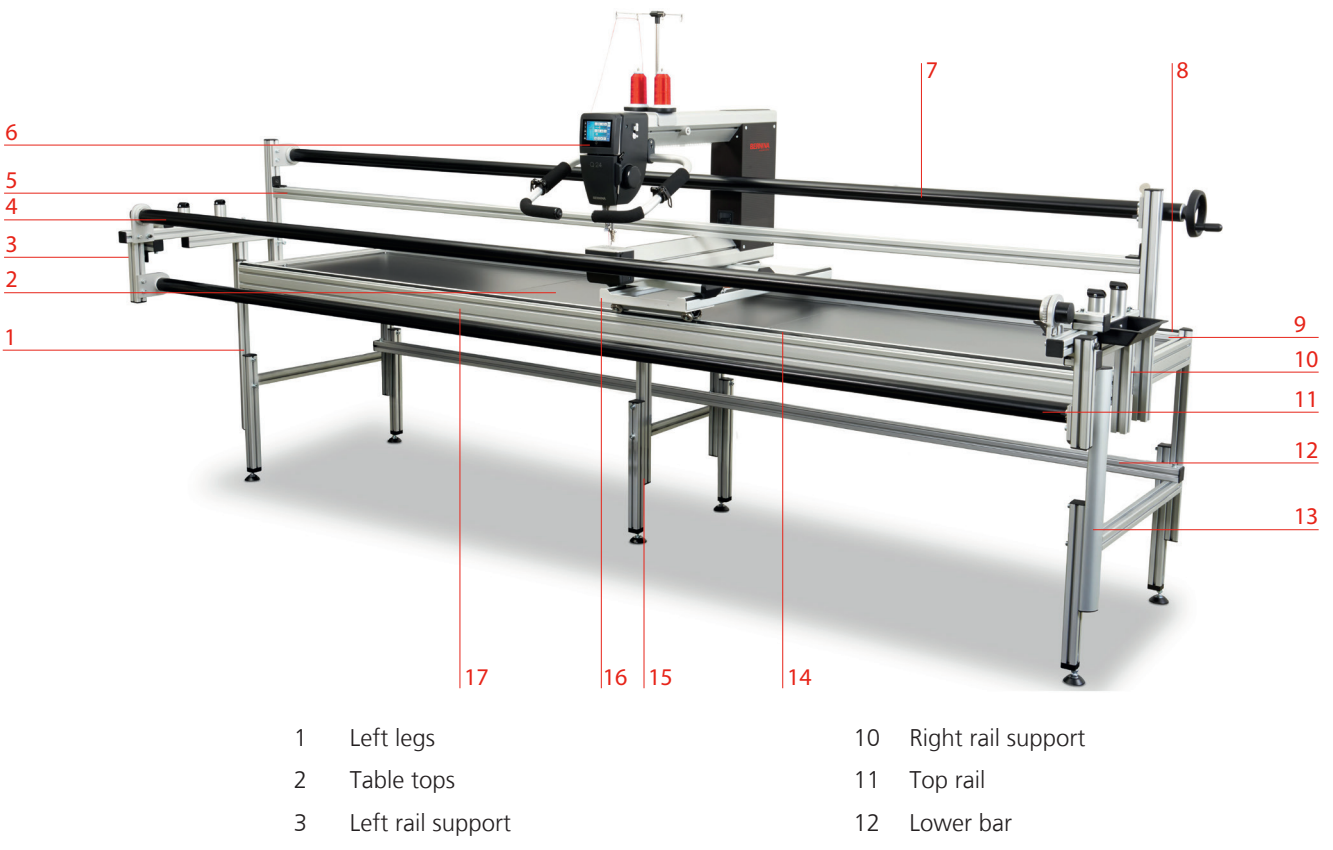

- 4 Backing rail
- 5 Dead bar
- 6 Machine
- 7 Take-up rail
- 8 Tracks
- 9 Back bar

- 13 Right legs
- 14 Guide rails
- 15 Middle legs
- 16 Carriage
- 17 Front bar

# 2.2 Overall view Table

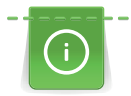

Detailed information concerning the assembly of the Table can be found in the separate assembly instruction.

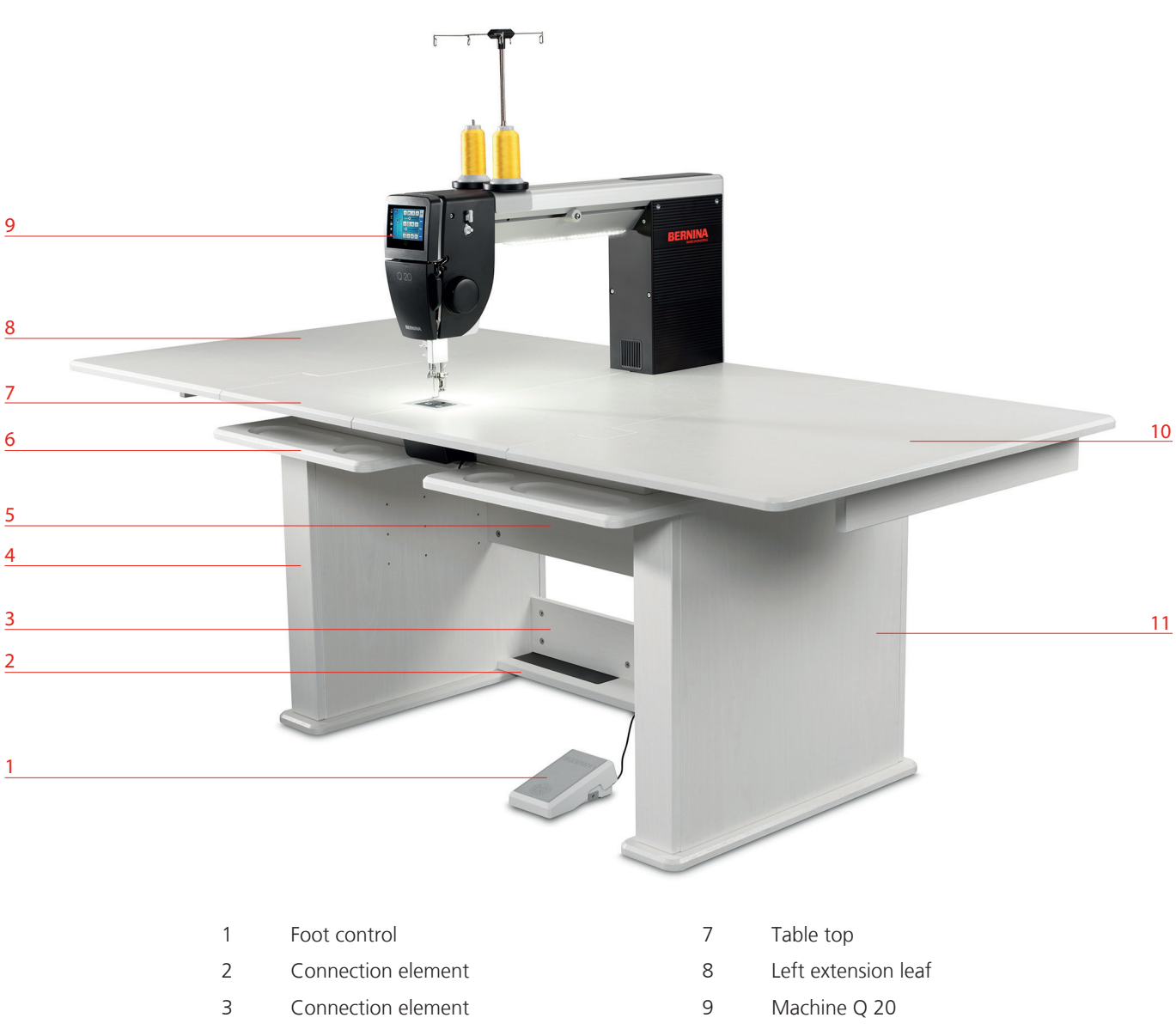

- 4 Left leg element
- 5 Rear connection element
- 6 Shelf

- 10 Right extension leaf
- 11 Right leg element

# 3 Preparation

# 3.1 Connecting the Frame machine and switching on

#### Attaching the front handles and adjusting the locking levers

> Fasten the mounting support with the assembled handles to the machine (1) from beneath using the two screws.

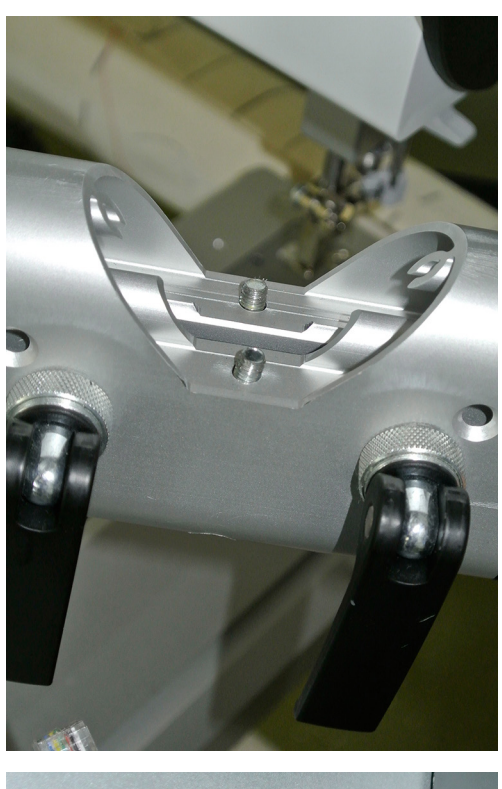

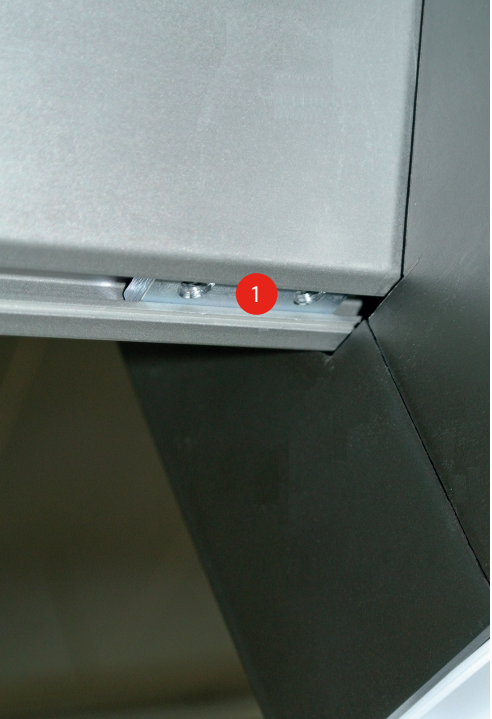

> Insert the cable of the handles into the connection of the machine.

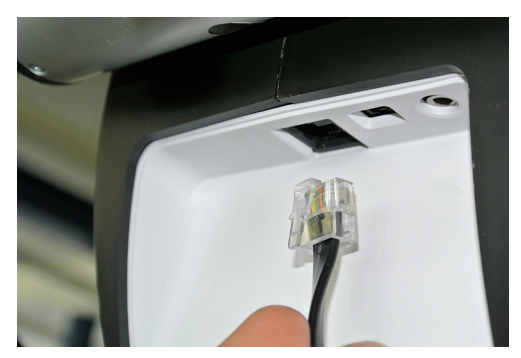

The locking levers at the holder for the handles always point down vertically when being clamped. This ensures that the locking levers can be opened easily and the thread won't be impeded while winding.

- > Open the locking levers.
- > Bring the two handles left and right in the desired position.

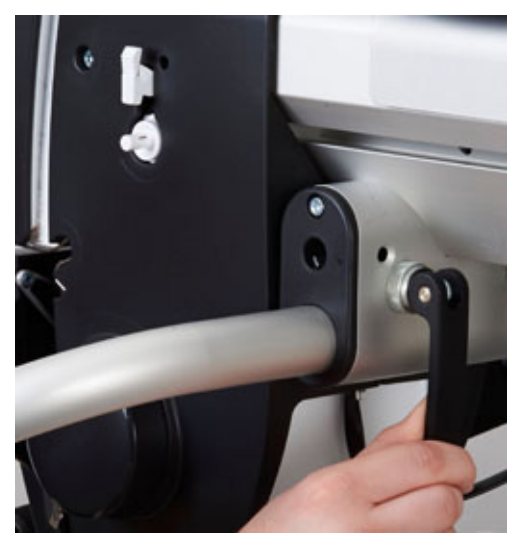

> With the help of the fine tuning adjustment (1) the clamping zone can be adjusted so that the handles are tight when the locking levers are closed pointing downwards.

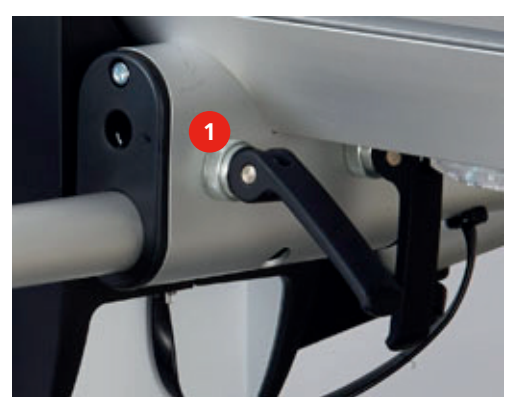

#### Adjusting the handles

> Open the locking levers.

Preparation

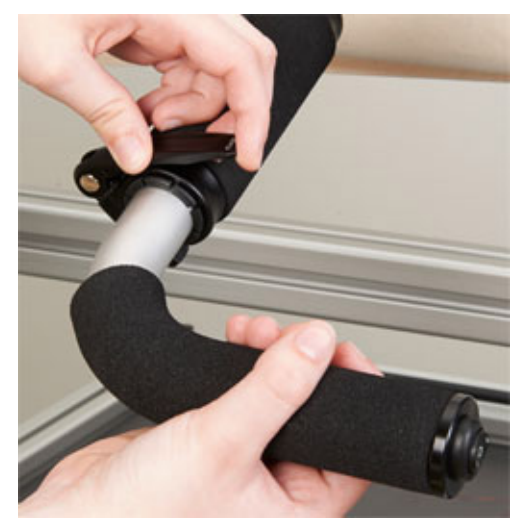

- > Adjust the handles to the desired position.
- > Close the locking levers.

#### Connecting the machine

> Insert the plug of the power cable into the outlet.

#### Switching the machine on

> Switch the power switch to «I».

# 3.2 Connecting the Table machine and switching on

#### Attaching the foot control

> Unwind the cable of the foot control to the desired length.

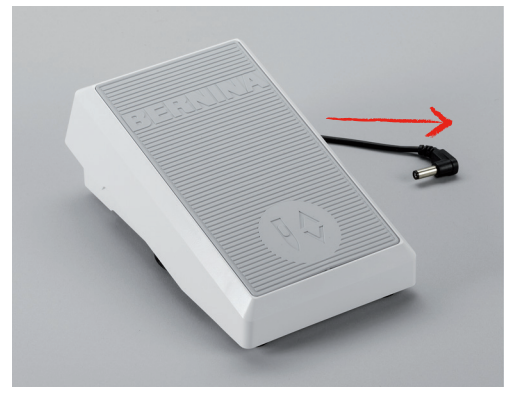

> Insert the cable of the foot control into the connection (1).

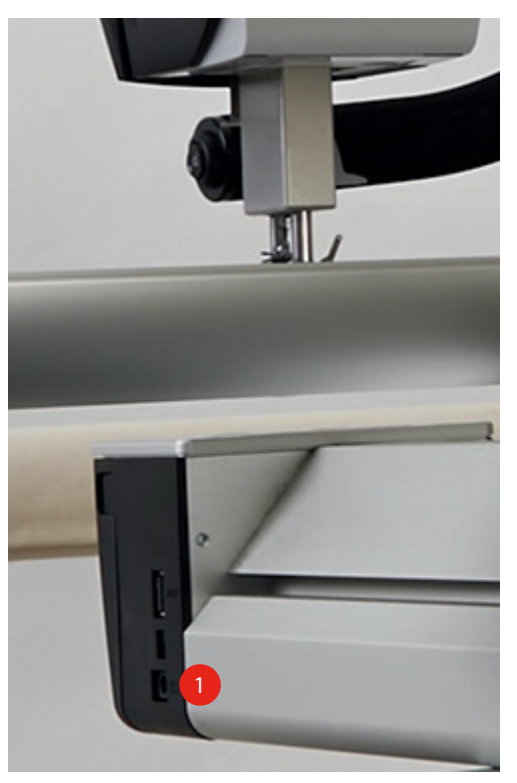

#### Connecting the machine

> Insert the plug of the power cable into the outlet.

#### Switching the machine on

> Switch the power switch to «I».

### 3.3 Foot control (Table machine)

#### Moving the fabric

- > Press the foot control and hold down to start the machine.
- > Move the fabric to regulate the speed of the machine in the BSR mode.
- > Release the foot control to stop the machine.
# 3.4 Spool holder

## Attaching the spool holder

> Fix the attachment with the thread guides in the slot of the thread guide bar so that the bar with the two guides (1) is placed above the left spool pin (2).

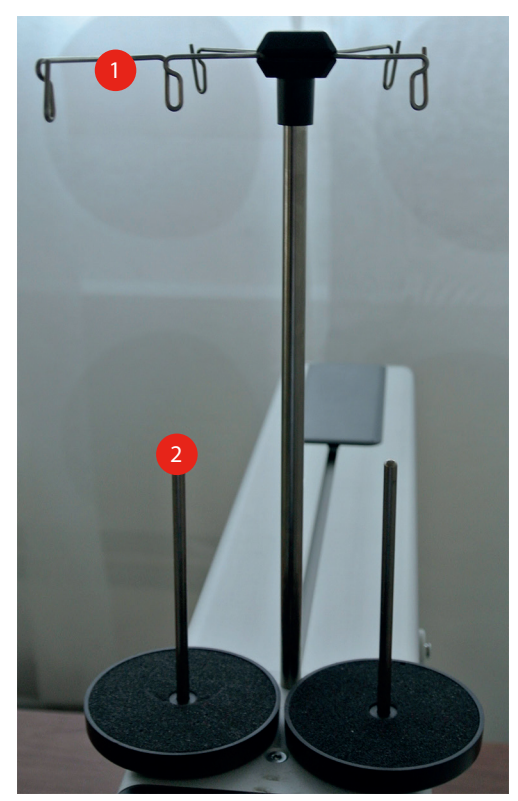

> By using the torx screwdriver T25, turn the screw so that the nut (1) can be fitted into the groove.

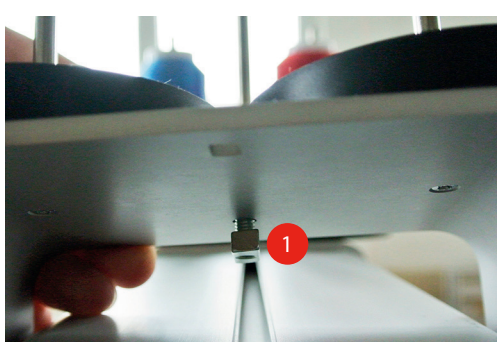

> Place the complete spool holder on the longarm of the machine so that both spool pins (1) are positioned in front of the thread guide bar (2).

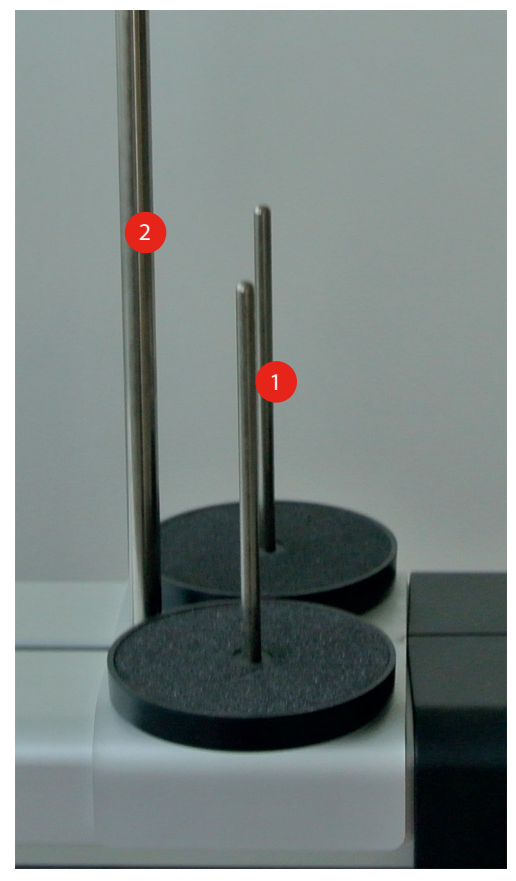

- > Move the spool holder to the front until it fits closely with the housing of the machine.
- > Tighten the screw (1) using the torx screwdriver T25.

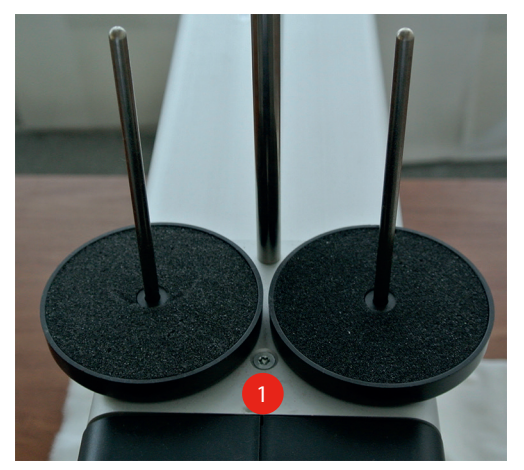

#### Positioning the spool disc

The spool disc supports a regular unwinding of the thread from the thread spool and also stabilizes a small thread spool on the vertical spool pin.

- > Place the thread spool on the vertical spool pin.
- > Position the spool disc on the vertical spool pin so that there is no clearance between the spool disc and the thread spool.
- > As for the horizontal spool pin (optional accessory), place a spool disc first.
- > Place the thread spool on the spool pin.

> Position the second spool disc on the horizontal spool pin (optional accessory) so that there is a little clearance between the spool discs and the thread spool. The thread spool needs to twist slightly while the thread is unwound so that the thread tension is not affected.

#### Using a spool net

Spool nets provide an even unwinding of the upper thread from the thread spool and prevent the thread from breaking when it hooks in at the edge of the thread spool.

- > Place the thread spool on the spool pin.
- > Pull the red spool net over a small thread spool.
- > Pull the white spool net over a large thread spool.

## 3.5 Presser foot

### Setting the presser foot position

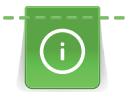

Touching the presser foot symbol on the left portion of the display, the presser foot lowers or raises.

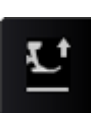

> Touch the icon «Presser foot position» to lower the presser foot.

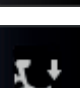

> Touch the icon «Presser foot position» again to raise the presser foot.

#### Changing the presser foot

- > Raise the needle.
- > Raise the presser foot.
- > Switch the machine off and disconnect it from the power supply system.
- > Push the fixing lever up.

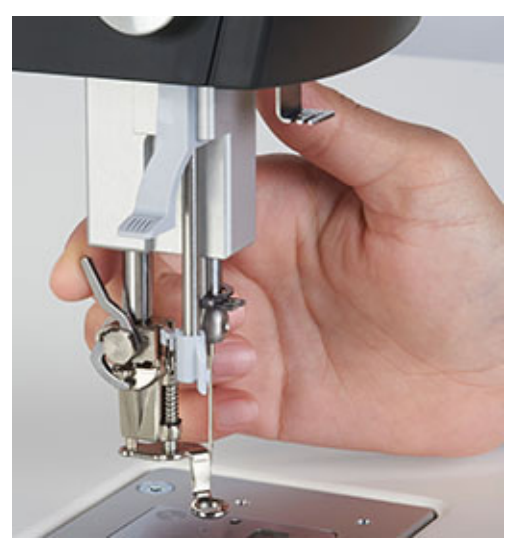

- > Remove the presser foot.
- > Insert the new presser foot from below onto the holder.
- > Push the fixing lever down.

# 3.6 Needle and stitch plate

# Setting the needle stop up/down (permanent)

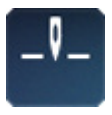

>

- Touch the icon «Needle stop up/down (permanent)».
- The machine stops with needle position up as soon as any button is pressed, the machine is stopped or the foot control is not pressed down anymore.

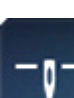

- > Touch the icon «Needle stop up/down (permanent)» again.
  - The machine stops with needle position down as soon as any button is pressed, the machine is stopped or the foot control is not pressed down anymore.

# Adjusting the needle stop via the foot control (only Table machine)

Prerequisite:

- The back kick on the foot control is programmed for the function «Needle position».
- > Press the foot control down with the heel to lower the needle.
- > Press the foot control down with the heel again to raise the needle.

## Changing the needle

- > Raise the needle.
- > Lower or remove the presser foot.
- > Switch the machine off and disconnect it from the power supply.
- > Loosen the fixing screw by using the star screwdriver T6.

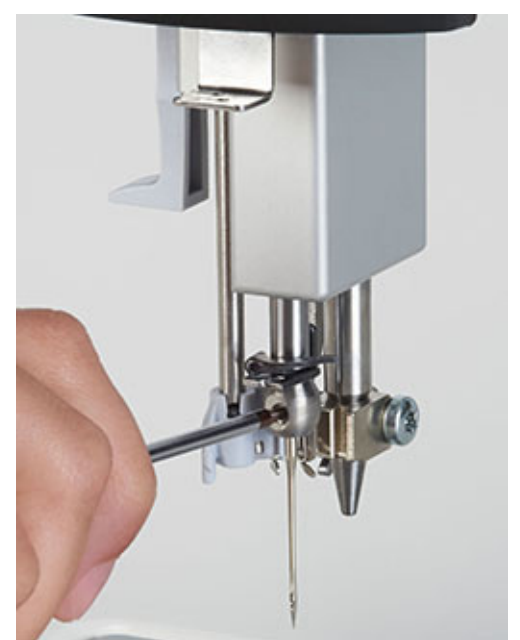

- > Pull the needle down.
- > Hold the flat side of the new needle to the back.
- > Insert the needle to the top as far it will go.
- > Tighten the fixing screw by using the star screwdriver T6.

## Changing the stitch plate

- > Switch the machine off and disconnect it from the power supply system.
- > Remove the presser foot.
- > Remove the needle.

> Press the stitch plate down at the right back corner until it flips up.

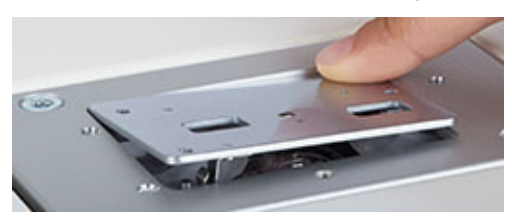

- > Remove the stitch plate.
- > Position the openings of the new stitch plate above the BSR lenses and press down until it engages.

## 3.7 Threading

### **Threading preparation**

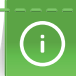

Thread spools with crosswise-wound thread are placed on the vertical spool pin, thread spool with parallel-wound thread are placed on the horizontal spool pin (optional accessory).

- > Raise the needle.
- > Raise the presser foot.
- > Switch the machine off and disconnect it from the power supply system.

### Threading the upper thread

- > Place the thread spool on the vertical spool pin or on the horizontal spool pin (Optional accessory).
- > Hook the thread vertically into the overlaying loop of the thread guide bar and then hook it into the front left loop of the thread guide bar.
- > Bring the thread through the upper left guide and pull the thread in arrow direction through the lower thread guide.

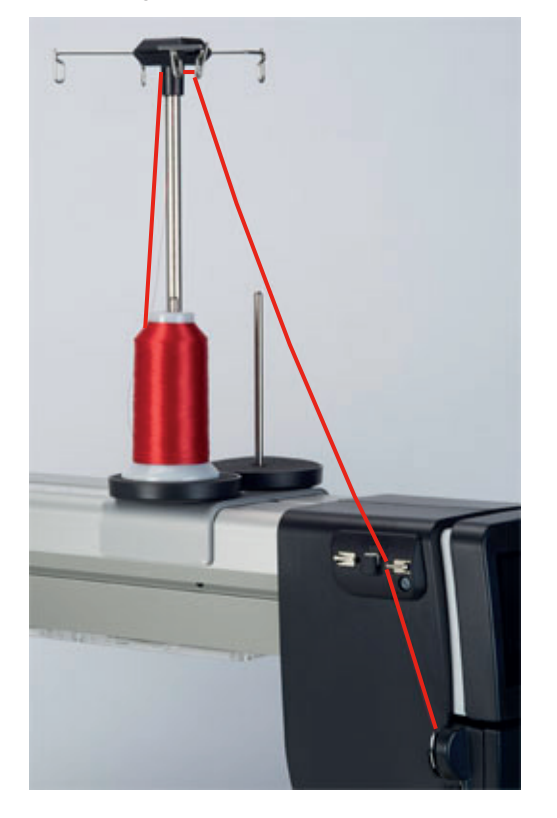

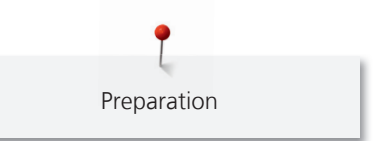

> When working with adhered quilt sandwiches, bring the thread through the upper left guide first, then through the silicone case and through the upper right guide and finally pull the thread in direction of the arrow through the lower thread guide.

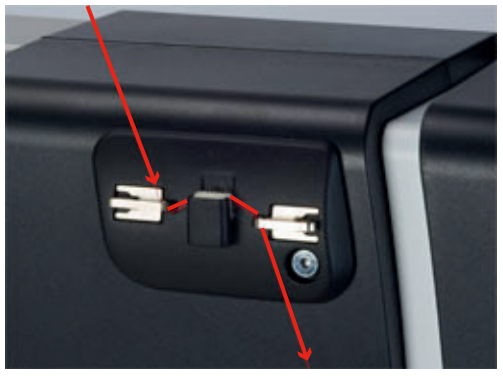

> Insert the thread into the slot above the front cover and pull to the right in direction of the arrow through the upper thread tension.

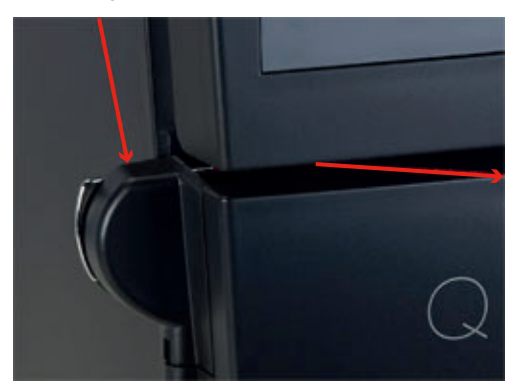

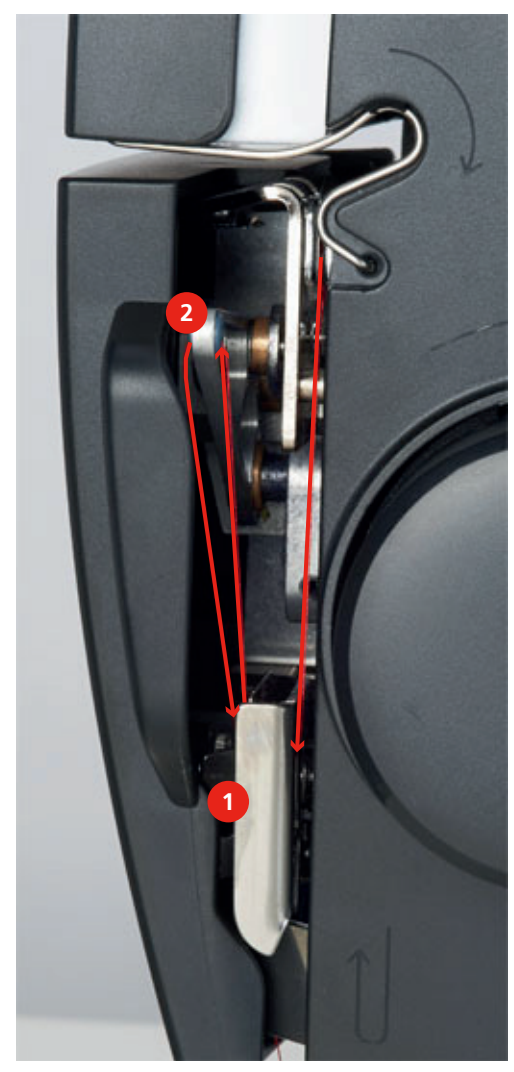

> Pull the thread downward in direction of the arrow through the thread regulator (1), lead the thread upward and thread it from the right to the left into the take-up lever (2), then pull it downward.

- > Guide the thread downwards into the slot of the thread guide (1) beneath the front cover and insert it into the thread guide at the needle holder (2) from the right.
- > Pull the thread to the left and press the lever of the threader down and keep pressed.

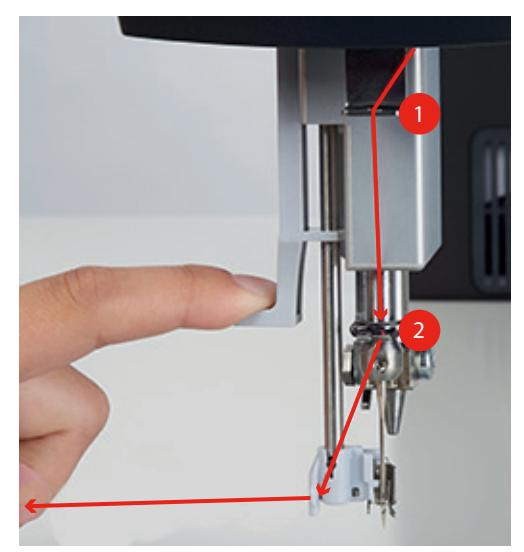

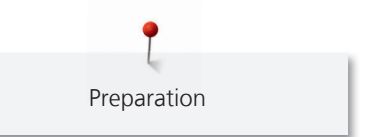

> Lead the thread around the hook (1) to the right in front of the needle and pull the thread into the thread guide from the front until it hooks in at the wire hook.

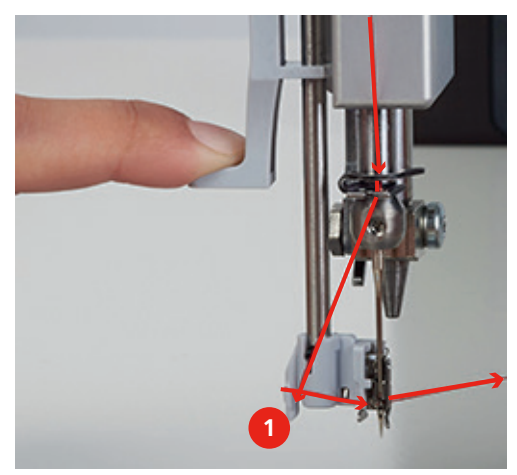

> Release the lever and the thread simultaneously, thread the needle and pull the thread to the back.

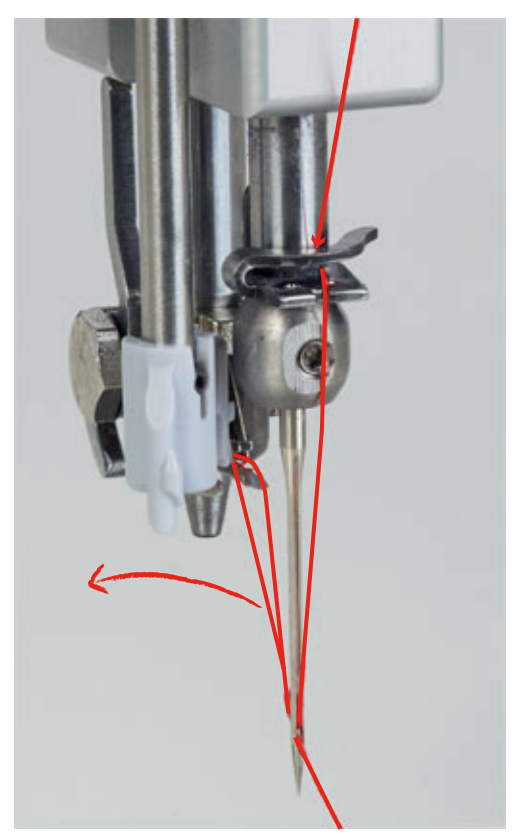

> Pull the thread over the thread cutter from the back to the front and cut.

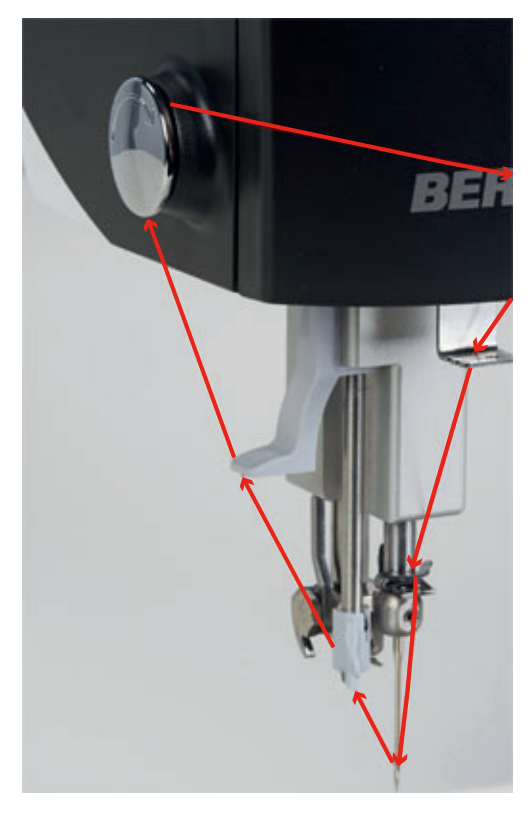

# Threading the double needle (optional accessory)

When working with the double needle, it is recommended to use the Ruler foot No. 96 (Optional accessory) and the stitch plate Double needle (Optional accessory).

Prerequisite:

- The double needle is attached.
- > Place a thread spool on both, the left and the right spool pin.

> Hook the thread vertically into the overlaying loop of the thread guide bar and then hook it into the front left loop of the thread guide bar.

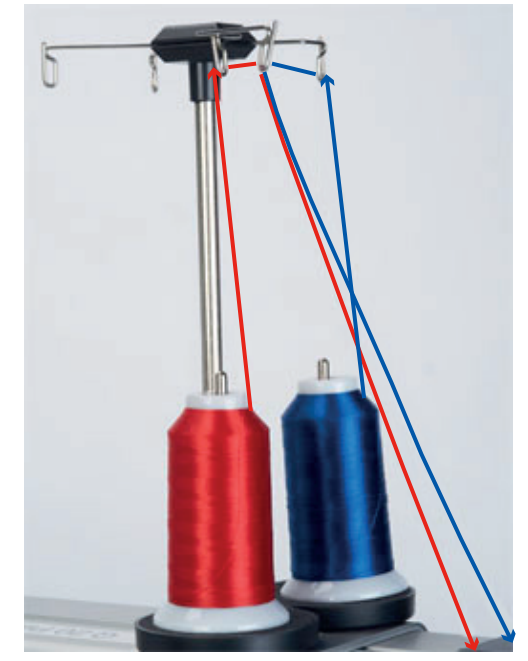

- > Bring the thread of the left thread spool through the upper left guide and the thread of the right thread spool through the upper right guide.
- > Pull the threads in arrow direction through the lower thread guide.

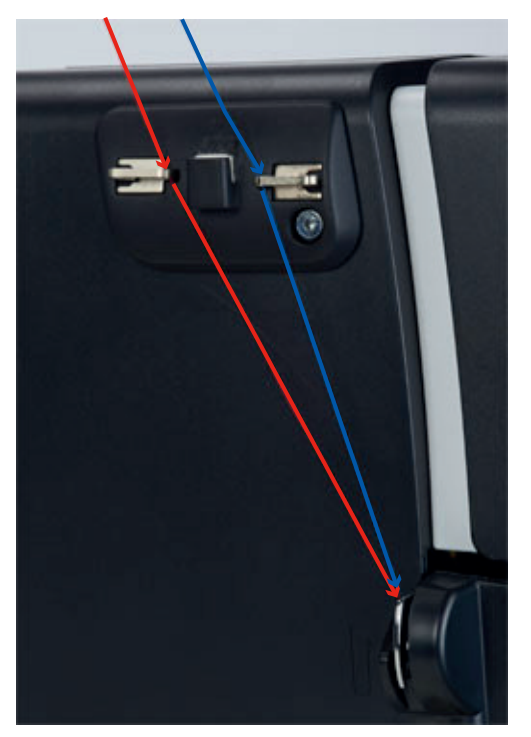

- > Open the front cover.
- > Pull the thread of the left thread spool to the right and lay it **behind** the thread tension disc of the upper thread tension.
- > Pull the thread of the right thread spool to the right and lay it **in front of** the thread tension disc of the upper thread tension.
- > Close the front cover.
- > Pull the threads downwards and pull them through the thread regulator.

- > Bring the threads upwards and thread the thread take-up lever from the back to the front.
- > Guide the threads down and insert each a thread into the left resp. into the right hole of the thread guide (1) beneath the front cover.
- > Insert the threads into the thread guide at the needle holder from the right.
- > Thread one thread through the left and one thread through the right thread guide (2).

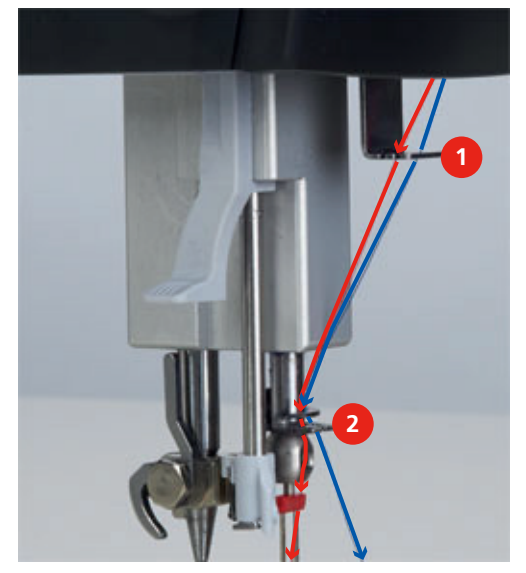

> Place the thread into the slot of the manual threader.

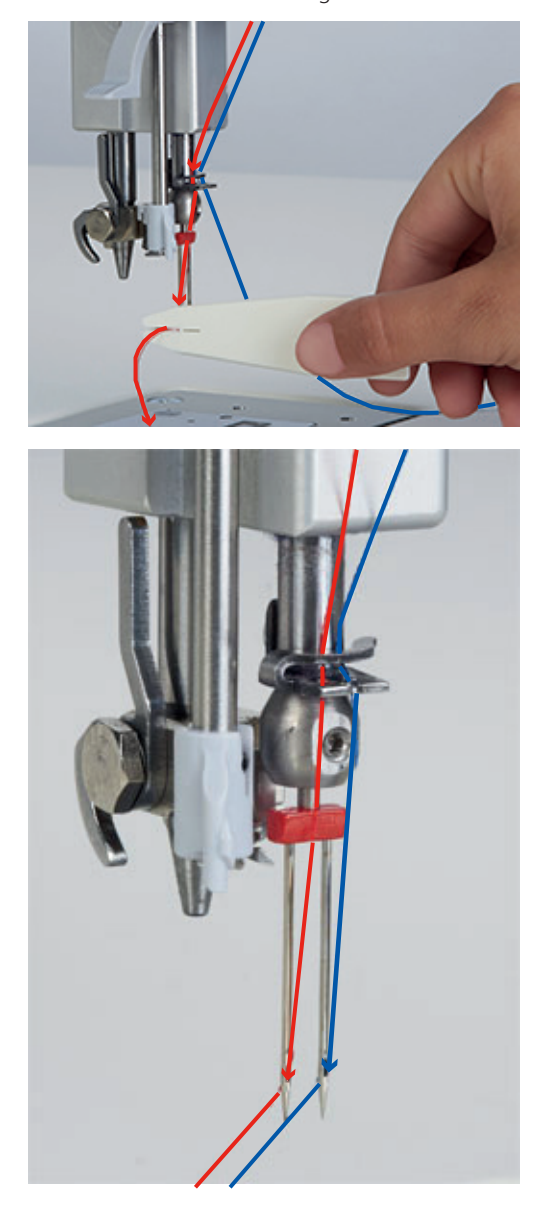

> Thread one thread through the left and the other through the right needle manually.

## Winding the bobbin

- > Place the empty bobbin onto the spindle so that the labeling on the bobbin is **not** visible.
- > Place the thread spool on the right thread spool pin.
- > Hook the thread into both corresponding guides of the thread guide bar.
- > Lead the thread counter clockwise around the bobbin pretension (1).
- > Following the direction of the arrow, wind the thread 3 to 4 times around the empty bobbin.

> Pull the excess thread over the thread cutter at the engaging lever (2) and cut.

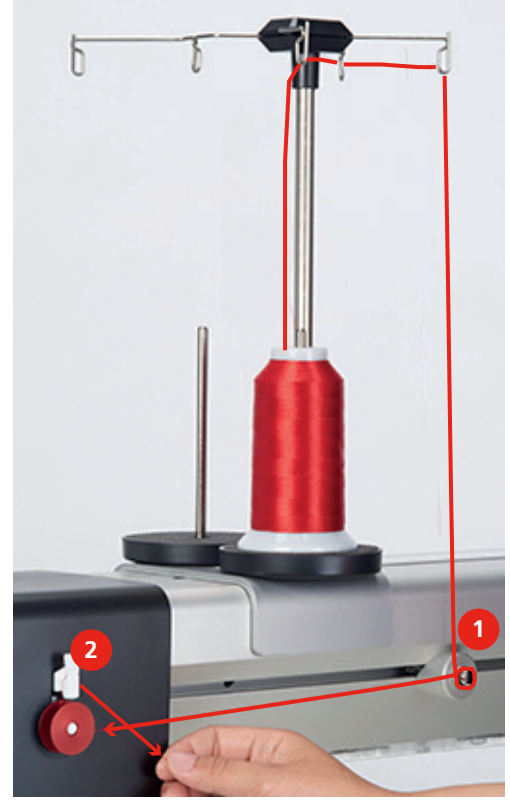

> Push the engaging lever against the bobbin.

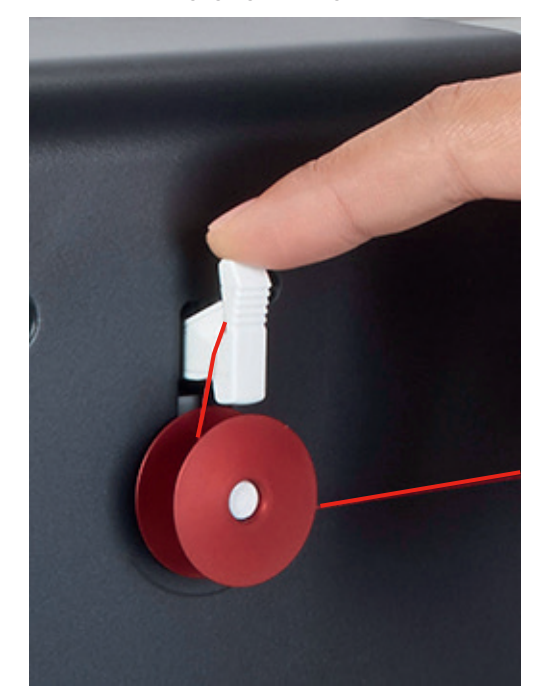

- The machine winds and the display for winding appears.
- > Adjust the winding speed with the icons «-»/«+» or by moving the slide.
  - When the bobbin is full, the winding process stops automatically.
- > Remove the bobbin and cut the thread using the thread cutter at the enganging lever.

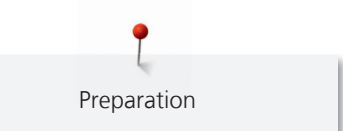

## Setting the bobbin thread tension

The bobbin thread tension should be checked every time when the bobbin thread is changed. The recommended bobbin thread tension is 220 mN.

- > Hold the bobbin case with the latch.
- > Insert the bobbin into the measuring device so that the cam of the latch is between the two guides of the measuring device.
- > Insert the bobbin case until it engages.

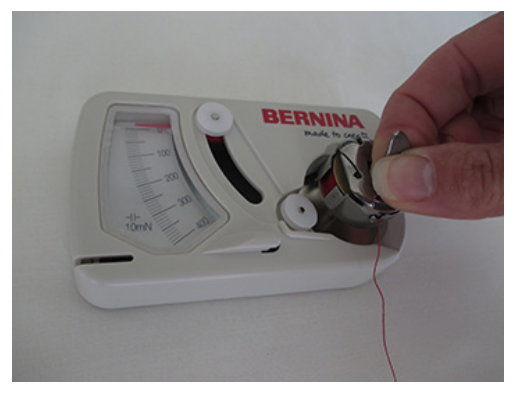

> Lead the thread along the thread guide.

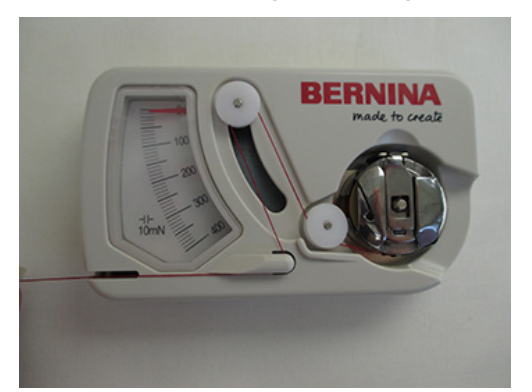

> Pull the thread and check the thread tension.

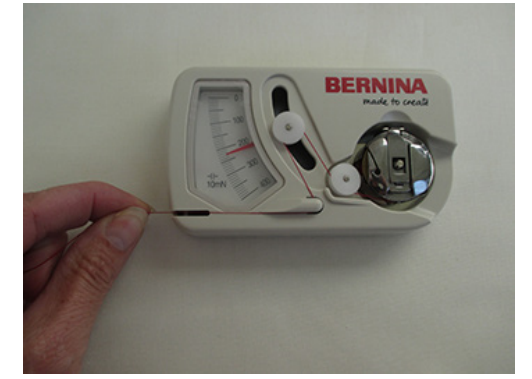

- > Turn the screw at the bobbin to the left to reduce the thread tension.
- > Turn the screw at the bobbin to the right to increase the thread tension.

> Fix the overhanging thread with the finger and cut with the thread cutter.

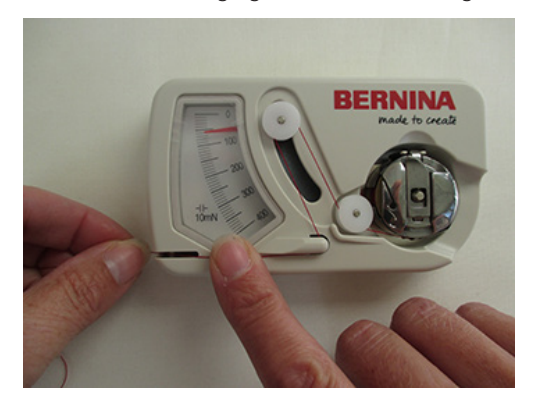

## Threading the bobbin thread

- > Open the bobbin cover.
- > Hold the latch of the bobbin case.
- > Remove the bobbin case.
- > Remove the bobbin from the bobbin case.

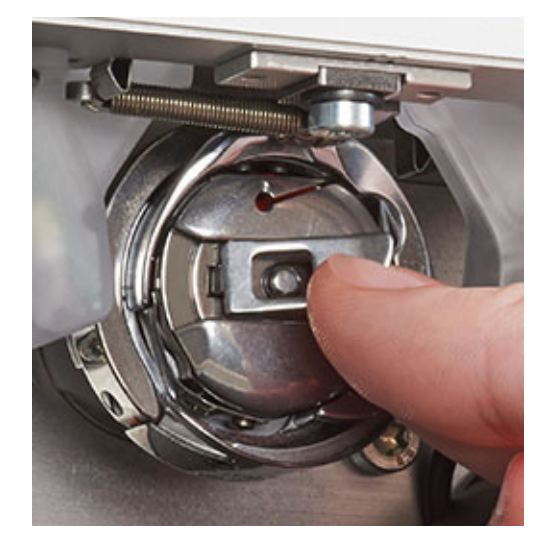

- > Insert the new bobbin so that the labeling on the bobbin is visible.
- > Pull the thread into the slot of the bobbin from the right.

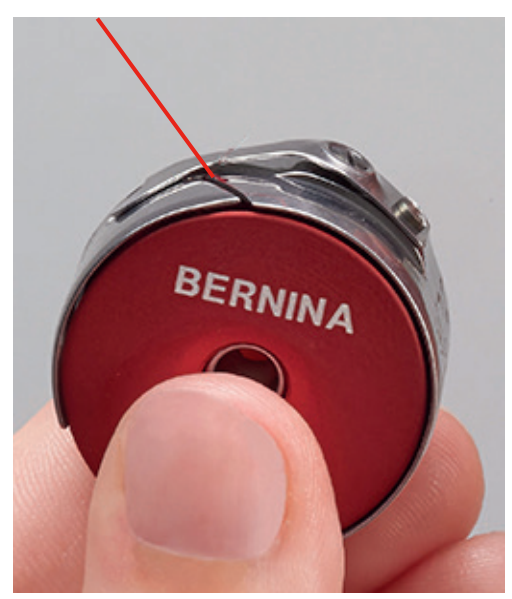

- > Pull the thread to the left below the spring and into the opening at the end of the spring.
- > Pull the thread and make sure that the bobbin rotates clockwise.

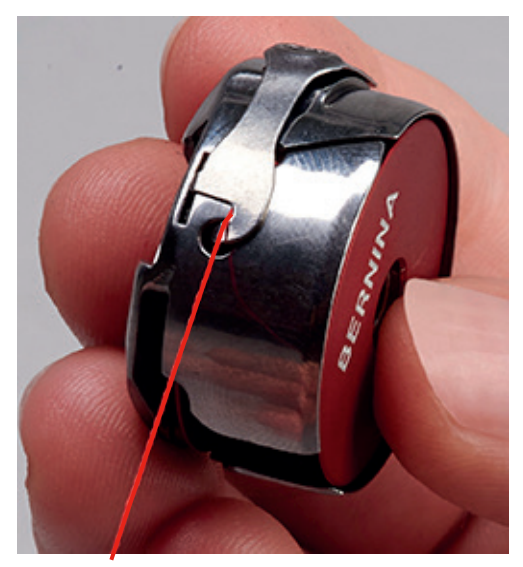

- > Hold the bobbin case with the latch.
- > Insert the bobbin case until it engages.
- > Pull the thread over the thread cutter and cut.

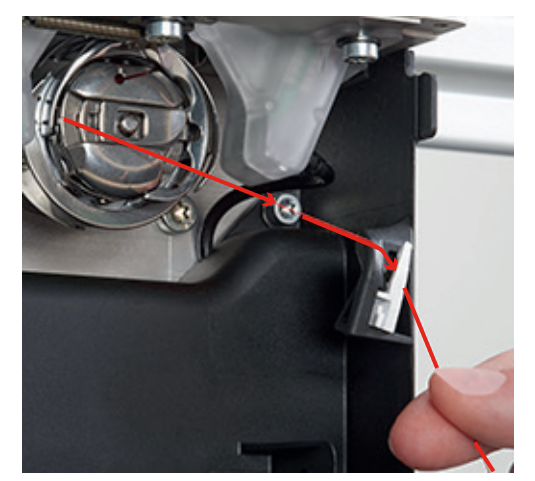

> Close the bobbin door.

## Indicating/adjusting the filling level of the bobbin thread

> Touch the icon «Filling level of bobbin thread».

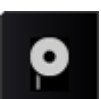

- > Touch upper icon (Yards on full Bobbin).
- > Enter the printed amount of thread in yards with purchased bobbins.

> With self-wound BERNINA bobbins find the information in the attached chart (see page 83).

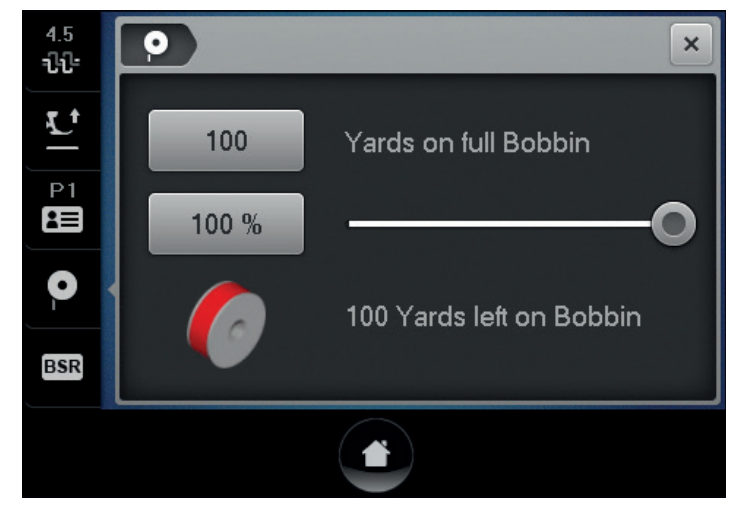

- > Touch the icon «Confirm».
  - While quilting, the display of the percentage range runs backwards.
  - As soon as the displayed percentage is below 25%, a flashing symbol in the icon «Check Filling level of bobbin thread» appears.

# 3.8 Calling up the Help

- > Touch the window in the display where help is needed.
- > Touch the icon«Home» twice in quick succession to start the help mode.

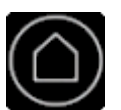

>

 $\checkmark$ 

Touch the icon in the display where help is needed.Assistance concerning the selected icon is displayed.

# 3.9 Calling up the Tutorial

The tutorial provides information and explanations on different sections concerning quilting and the machine.

- > Touch the icon «Tutorial».
- > Select the desired topic to get information.

# 4 Setup-Program

#### 0° 2 3 න + ÷ + 5 1)) + Audio signals 1 Securing stitches 4 2 5 Personal settings Machine settings 3 Monitoring functions

# 4.1 Overview Setup-Program

# 4.2 Programming the number of securing stitches

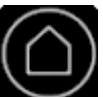

> Touch the icon «Home».

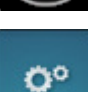

> Touch the icon «Setup Program».

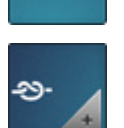

- > Touch the icon «Securing stitches».
- > Enter the number of securing stitches via the icons «-» oder «+».

# 4.3 Selecting personal settings

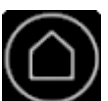

> Touch the icon «Home».

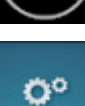

> Touch the icon «Setup Program».

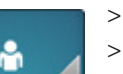

- > Touch the icon «Personal settings».
- > Choose the display color and the background.

> Touch the text box above the color settings.

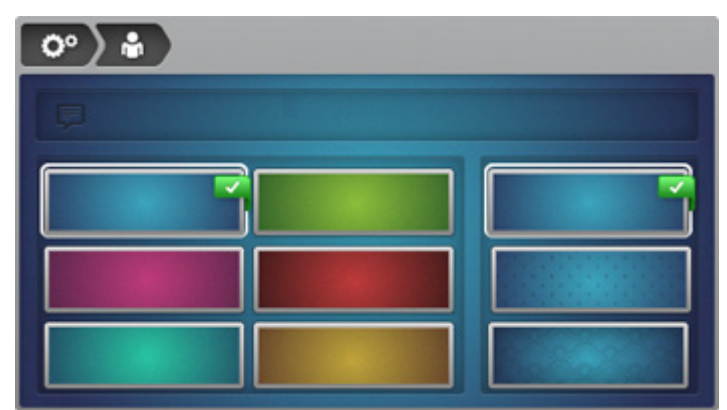

> Enter the welcoming text.

|     |   |     |     |   |            |   | L   | × |
|-----|---|-----|-----|---|------------|---|-----|---|
| Α   | В | С   | D   | E | F          | G | Η   | Ι |
| J   | K | L   | Μ   | Ν | 0          | Ρ | Q   | R |
| S   | Τ | U   | V   | W | X          | Y | Ζ   |   |
|     |   |     |     | _ |            |   | 1/2 | × |
| АВС |   | abc | 123 | 0 | <u>8</u> ! | × |     | ✓ |

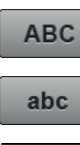

- > Touch the icon «ABC» (standard setting) to use upper case letters.
- > Touch the icon «abc» to use lower-case letters.

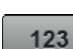

- > Touch the icon «123» to use figures and mathematical symbols.
- @&!...

CI DEL

- > Touch the icon «@&!» to use special characters.
- > Touch the text box above the keyboard to delete the entered text completely.
- > Touch the icon «DEL» to delete individual syllables of the entered text.

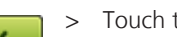

Touch the icon «Confirm».

# 4.4 Monitoring functions

## Activating the upper thread indicator

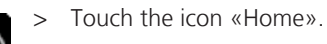

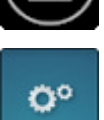

> Touch the icon «Setup Program».

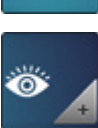

- > Touch the icon «Monitoring settings».
- > Touch the switch in the upper portion of the display to deactivate the upper thread indicator.

Touch the switch in the upper portion of the display again to activate the upper thread indicator. >

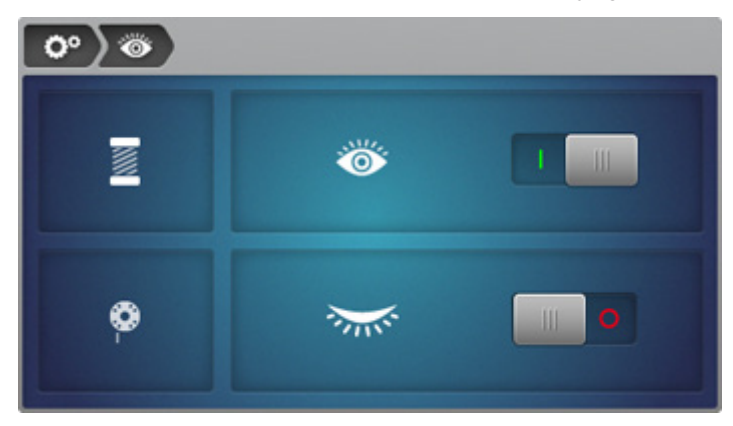

## Activating the lower thread indicator

The lower thread indicator is deactivated by default.

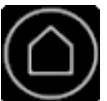

> Touch the icon «Home».

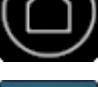

O°

Touch the icon «Setup Program». >

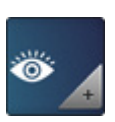

- Touch the icon «Monitoring settings». >
- Touch the switch in the lower portion of the display to activate the lower thread indicator. >
- > Touch the switch in the lower portion of the display again to deactivate the lower thread indicator.

| <b>°</b> ) 🚳 |      |  |
|--------------|------|--|
| I            | Ő    |  |
| ø            | **** |  |

# 4.5 Activating the audio signals

0°

>

Touch the icon «Home».

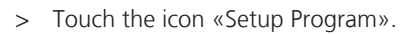

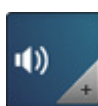

- Touch the icon «Audio signals». >
- Touch the switch (1) to deactivate any audio signals in general. >
- Touch the switch (1) again to activate the audio signals in general. >
- > In the section (2) touch the icons (1 - 4) to set up the desired signal for the selection of functions.
- > In the section (2) touch the icon «Loudspeaker» to deactive the signal for the selection of functions.

- > In the section (2) touch the icon «Loudspeaker» again to activate the signal for the selection of functions.
- > In the section (3) touch the icon «Loudspeaker» to deactivate the audio and the visual signal when using the the BSR modes.
- > In the section (3) touch the icon «Loudspeaker» again to activate the audio and the visual signal when using the the BSR modes.

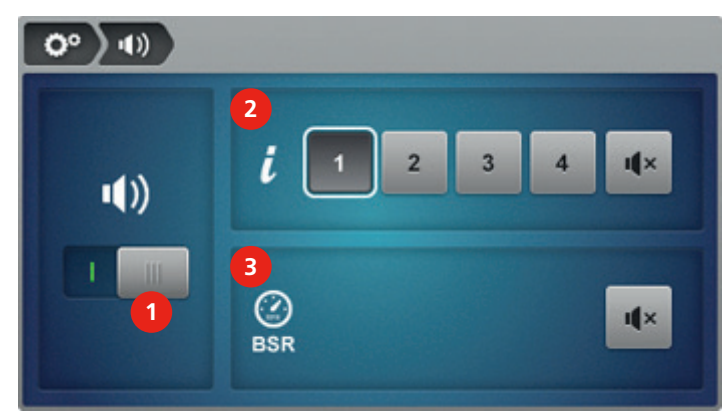

# 4.6 Machine settings

#### **Overview Machine settings**

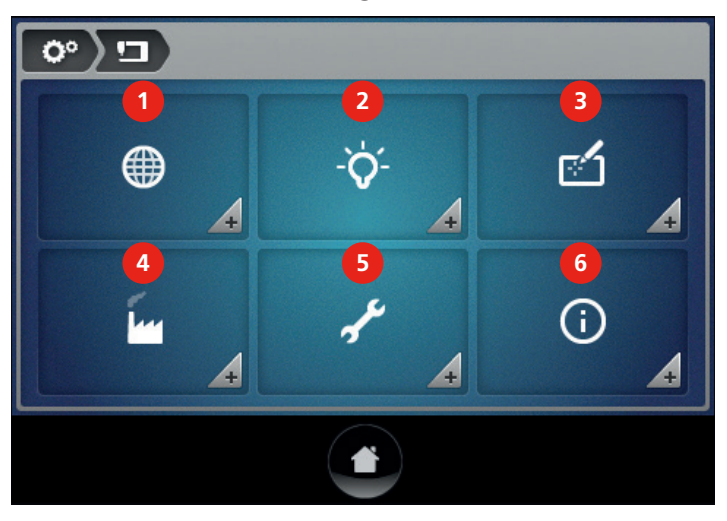

- 1 Language selection
- 2 Display settings
- 3 Display calibration

- 4 Factory settings
- 5 Maintenance/Update
- 6 Information

## Selecting the language

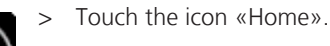

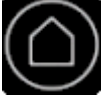

0°

> Touch the icon «Setup Program».

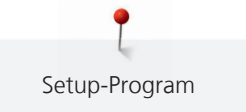

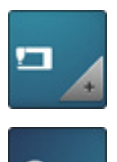

> Touch the icon «Machine settings».

> Touch the icon «Language selection».

> Select the language.

# Adjusting the brightness of the display

> Touch the icon «Home».

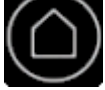

> Touch the icon «Setup Program».

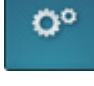

> Touch the icon «Machine settings».

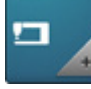

> Touch the icon «Display settings».

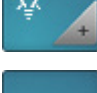

> Touch the icon «Display brightness».

> Adjust the brightness of the display via the icons «-» or «+» or by moving the slide.

# Adjusting the sewing light

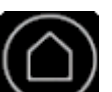

> Touch the icon «Home».

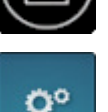

> Touch the icon «Setup Program».

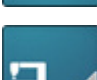

> Touch the icon «Machine settings».

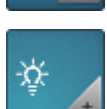

> Touch the icon «Display settings».

Ŷ

- > Touch the icon «Sewing light».
- > Adjust the brightness of the sewing light via the icons «-» or «+» or by moving the slide.
- > Touch the switch in the left portion of the display to deactivate the sewing light.
- > Touch the switch again to activate the sewing light.

# Calibrating the display

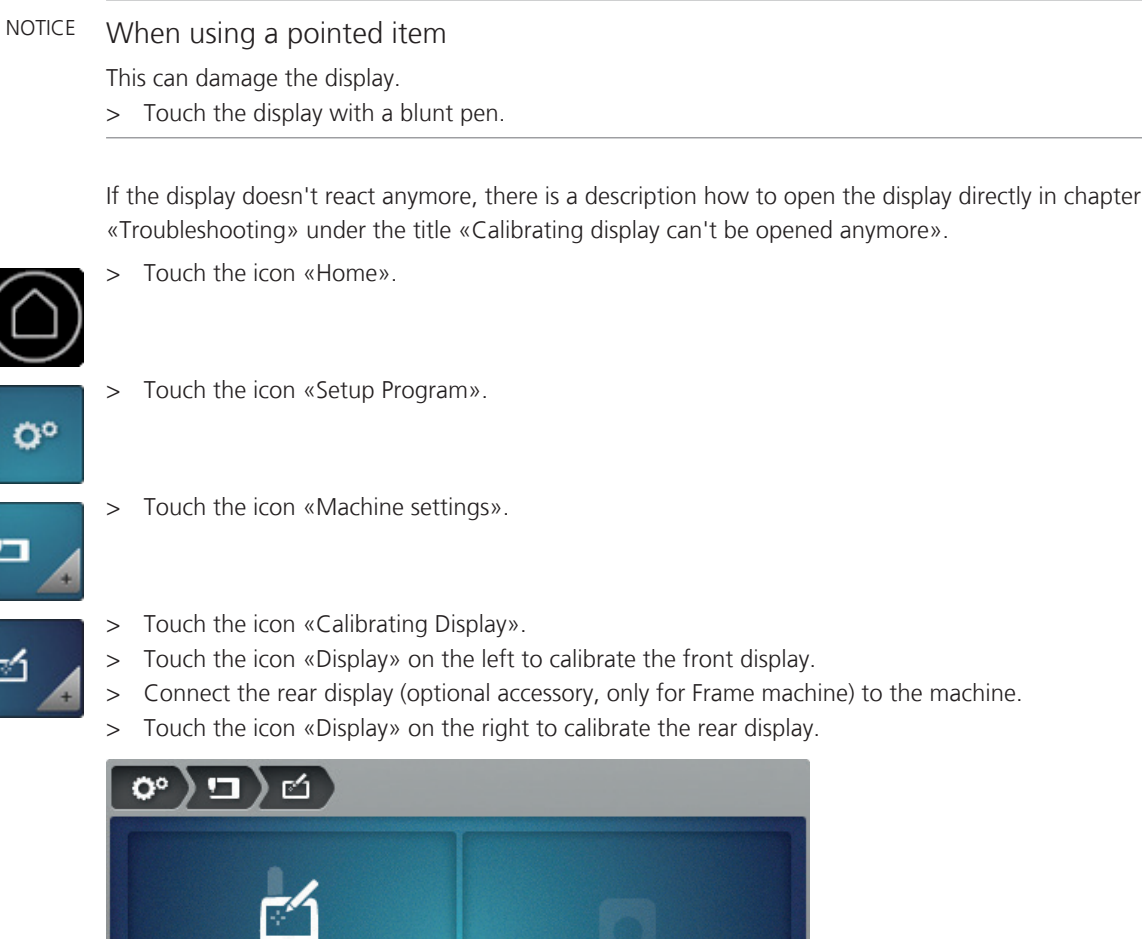

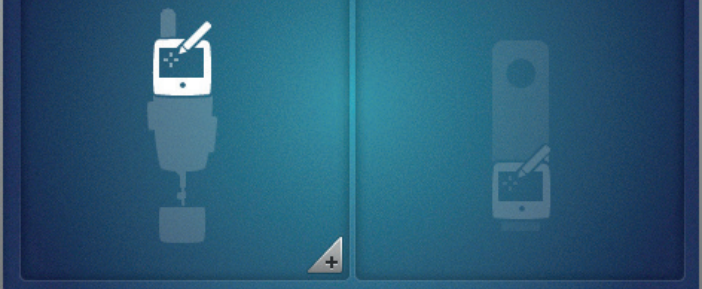

> The crosses **must** be touched one after the other with a blunt pen so that the display can be calibrated.

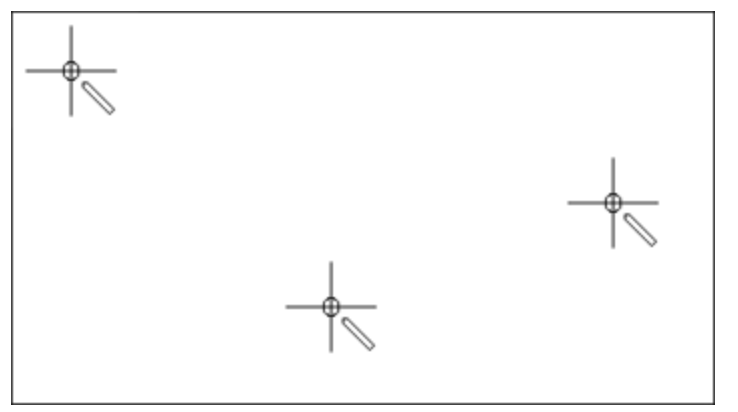

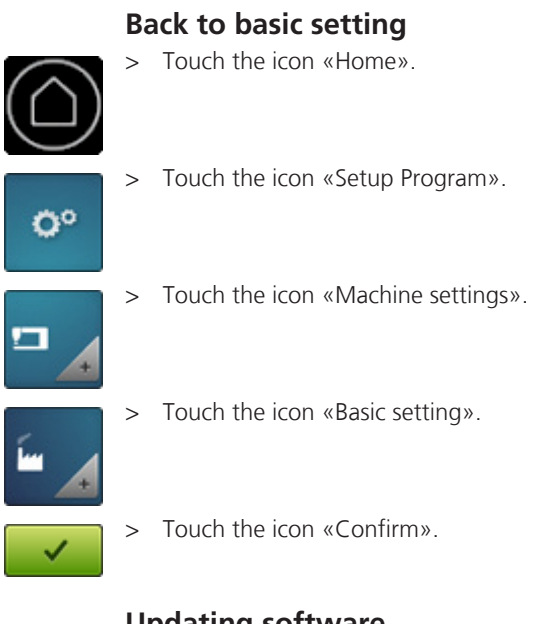

# Updating software

## NOTICE BERNINA USB stick (optional accessory) has been removed too early

Data cannot be saved and the machine cannot be used.

> Remove the BERNINA USB stick (optional accessory) only after the data and settings have been saved successfully.

The latest software can be downloaded at www.bernina.com. In general, personal data and settings are transferred automatically during a software update. For reasons of safety it is recommended to save data and settings on a BERNINA USB stick (optional accessory) before the software update. If personal data and settings should get lost during an update, they can be transferred to the machine again afterwards (see page 62).

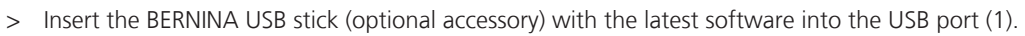

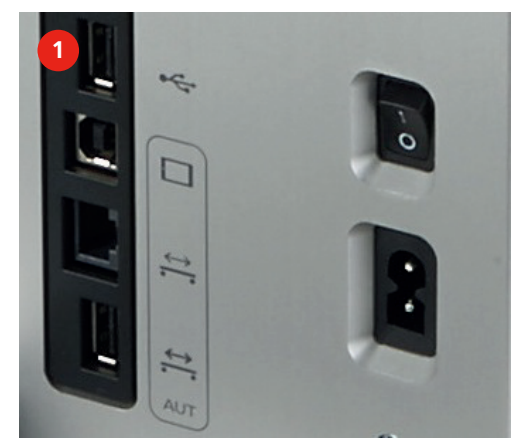

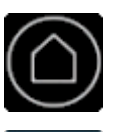

Ö°

> Touch the icon «Home».

> Touch the icon «Setup Program».

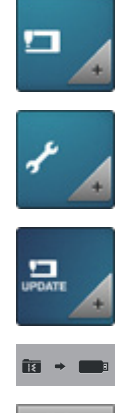

- > Touch the icon «Machine settings».
- > Touch the icon «Maintenance/Update».
- > Touch the icon «Updating machine».
- > Touch the icon «Save data on USB stick» to start the saving process.
- > Touch the icon «Update» to start the updating process.

## **Restoring saved data**

NOTICE BERNINA USB stick (optional accessory) has been removed too early

Saved data cannot be transferred and the machine cannot be used.

> Remove the BERNINA USB stick (optional accessory) only after the saved data have been transferred successfully.

If personal data and settings after a software update are not available anymore, they can be transferred to the machine again afterwards.

> Insert the BERNINA USB stick (optional accessory) with the saved data and settings into USB port (1) Saving data and settings.

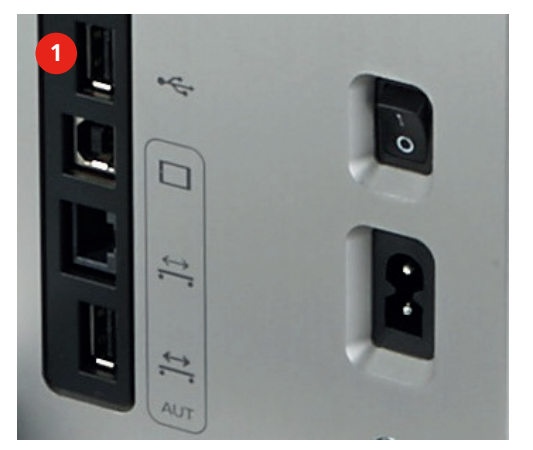

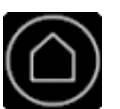

> Touch the icon «Home».

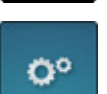

> Touch the icon «Setup Program».

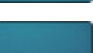

> Touch the icon «Machine settings».

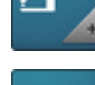

> Touch the icon «Maintenance/Update».

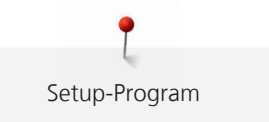

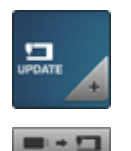

> Touch the icon «Updating machine».

> Touch the icon «Transfer saved data to machine».

## **Cleaning the machine**

The Setup Program provides animations how to clean the machine. In chapter «Maintenance and Cleaning» there are more illustrated step by step instructions (see page 84).

> Touch the icon «Home».

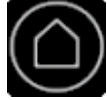

> Touch the icon «Setup Program».

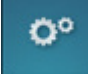

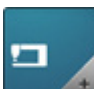

> Touch the icon «Machine settings».

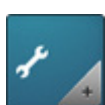

> Touch the icon «Maintenance/Update».

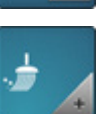

- > Touch the icon «Cleaning machine».
- > Clean the machine according to the instructions and animations on the display.

## Lubricating the machine

The Setup Program provides animations how to oil the machine. In chapter «Maintenance and Cleaning» there are more illustrated step by step instructions (see page 85).

- $\bigcirc$   $^{1}$
- Touch the icon «Home».

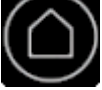

> Touch the icon «Setup Program».

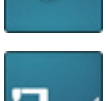

Ö°

> Touch the icon «Machine settings».

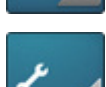

> Touch the icon «Maintenance/Update».

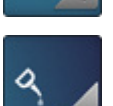

- > Touch the icon «Lubricating the machine».
- > Lubricate the machine according to the instructions and animations.

#### Calling up the Service-Program

With the Service Program the BERNINA service technician is able to troubleshoot and to readjust individual functions.

Along with the diagnostic instructions in the service instructions, the Service Program is accessible and usable for both, user diagnosis and remote diagnosis. The specialized BERNINA dealer can check the functions and give support for troubleshooting.

> Touch the icon «Home».

| ζ |   | ソ |
|---|---|---|
|   | ί |   |
|   |   |   |

Ö°

> Touch the icon «Setup Program».

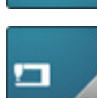

> Touch the icon «Machine settings».

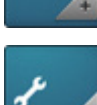

> Touch the icon «Maintenance/Update».

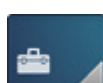

>

- Touch the icon «Service Program».
- > Settings can be made in the Service Program according to the service instructions.

|   | Se   | ervice - Progra | am  |
|---|------|-----------------|-----|
| 1 | i    | 2               | 3 📢 |
| 4 | -@D- | 5 🖀             | 6 🎁 |
|   |      |                 |     |
|   |      |                 | ×   |

## Verifying the software version

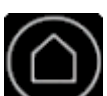

> Touch the icon «Home».

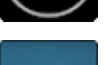

O°

> Touch the icon «Setup Program».

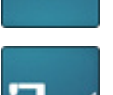

> Touch the icon «Machine settings».

> Touch the icon «Information».

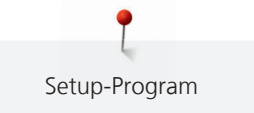

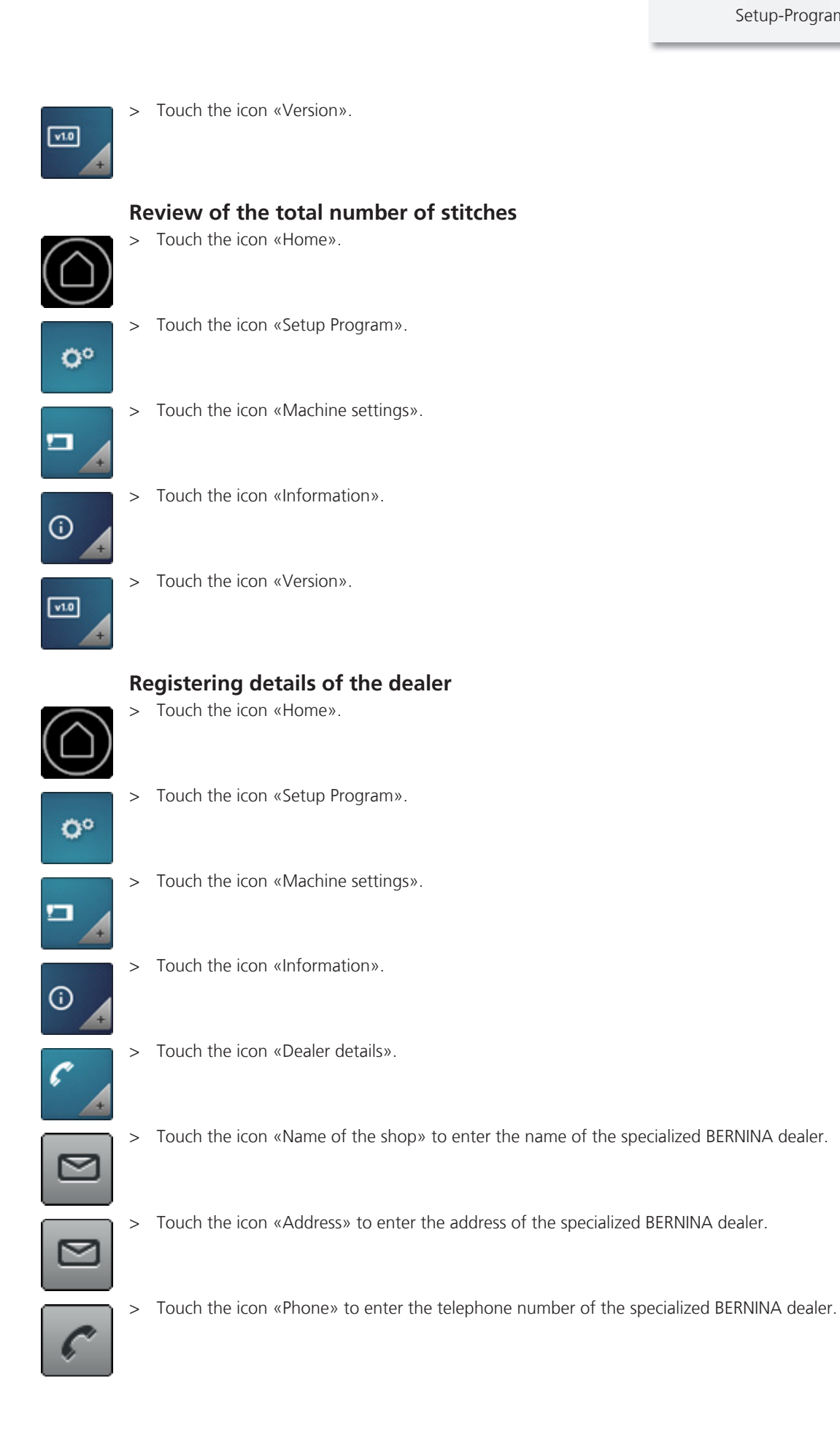

www

> Touch the icon «Internet» to enter the Internet homepage or the email address of the specialized BERNINA dealer.

## **Saving Service data**

Service date concerning the present status quo of the machine can be saved on a BERNINA USB Stick (optional accessory) and delivered to the specialized BERNINA dealer this way.

> Insert a BERNINA USB stick (optional accessory) which provides enough free memory space into the USB port (1).

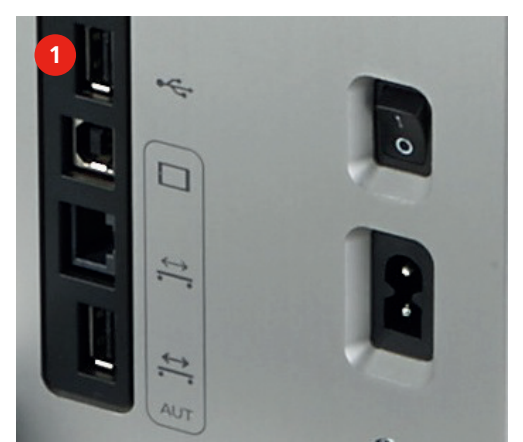

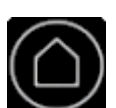

> Touch the icon «Home».

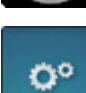

> Touch the icon «Setup Program».

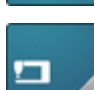

> Touch the icon «Machine settings».

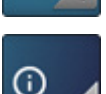

LOG

> Touch the icon «Information».

> Touch the icon «Service data».

- > Touch the icon «LOG».- The icon turns dark and is outlined in white.
- > Remove the USB stick as soon as the icon turns gray again.

#### 5 Quilting on the Frame machine

#### 5.1 **BSR** Function

BSR1

The speed of the machine is controlled by the movement of the machine. The faster the machine is moved, the higher the sewing speed of the machine. As soon as the maximum speed of the machine is exceeded, an audio signal sounds and the display turns red when the beeper is activated in the Setup Program.

BSR 1 mode is activated by default. This mode provides a programmed basic speed and the machine keeps running for a few seconds, even if the machine isn't moved anymore. BSR 2 mode does not run at a programmed basic speed and stops immediately after the fabric isn't moved anymore. BSR 2 mode is recommended for all work with plexiglass templates (optional accessory). BSR 3 mode is used for basting. The manual mode is used for quitling without any BSR mode.

#### 4.5 3 մն 10 BSR1 SPI Ľ BSR2 Ρ1 250 := BSR3 0 MAN BSR 1 Needle stop up/down (permanent) 3 BSR1 2 Stitches per inch 4 Basic stitching speed

## Quilting in BSR1 mode

This mode provides a programmed basic speed and the machine keeps running for a few seconds even if the machine is not moved anymore.

Touch the icon «BSR1». > Hold the upper thread.

# BSR1

>

>

- Press the button «Securing» quickly. >
  - The presser foot is lowered.
  - The machine sews one stitch whereby the lower thread is brought up.
  - The presser foot is raised.
- Hold the upper thread and the bobbin thread in place together. >
  - Keep the button «Securing» pressed.
  - The presser foot is lowered.
  - The securing stitches are sewn.
- Press the button «Start/Stop». >
  - The indicator field «BSR» in the display is highlighted in green.
- Move the machine via the handles to start the BSR mode. >

- > The faster the machine is moved, the higher the speed.
- > Don't move the machine.
  - The machine keeps running at the programmed basic stitching speed.
- > Push the button «Start/Stop» or don't move the machine for about 7 seconds.
  - The BSR mode is deactivated automatically.

#### BSR2

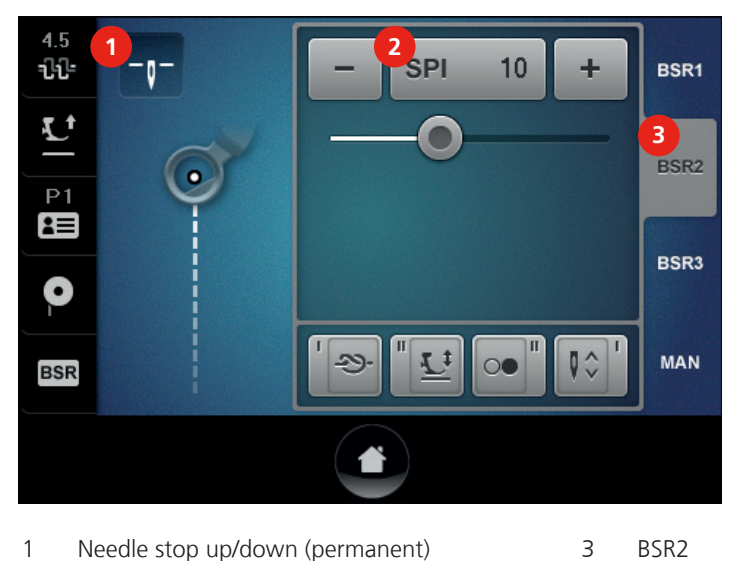

2 Stitches per inch

#### Quilting in BSR2 mode

When the machine isn't moved, it stops with the programmed needle stop position up/down.

This is the recommended mode for Ruler work.

> Touch the icon «BSR2».

BSR2

- > Hold the upper thread.
- > Press the button «Securing» quickly.
  - The presser foot is lowered.
  - The machine sews one stitch whereby the lower thread is brought up.
  - The presser foot is raised.
- > Hold the upper thread and the bobbin thread in place together.
- > Keep the button «Securing» pressed.
  - The presser foot is lowered.
  - The securing stitches are sewn.
- > Press the button «Start/Stop».
  - The indicator field «BSR» in the display is highlighted in green.
- > Move the machine via the handles to start the BSR mode.
- > The faster the machine is moved, the higher the speed.
- > Don't move the machine.
  - The machine stops.
- > Push the button «Start/Stop» or don't move the machine for about 7 seconds.
  - The BSR mode is deactivated automatically.

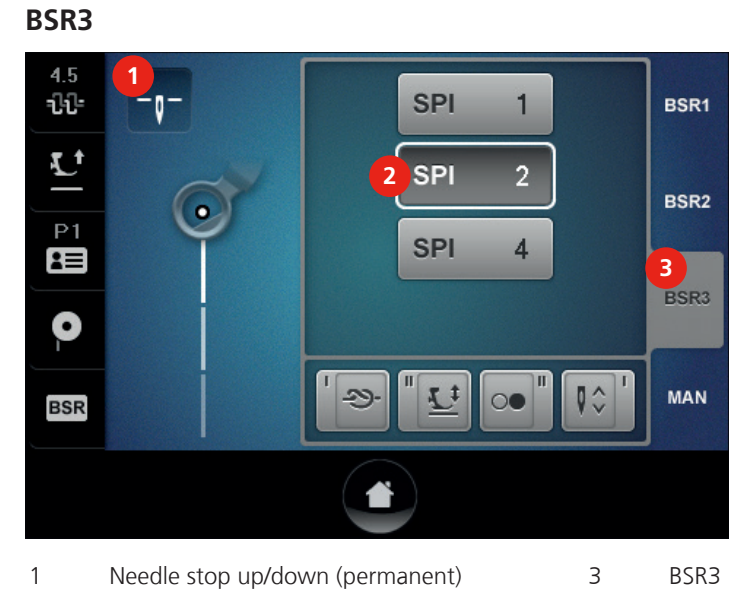

2 Stitches per inch

#### **Basting in BSR3 mode**

This mode is used for basting with a pre-programmed number of stitches per inch.

> Touch the icon «BSR3».

#### BSR3

- > Touch the icon «SPI» showing the desired number of stitches per inch. Standard setting = SPI 2.
- > Hold the upper thread.
- > Press the button «Securing» quickly.
  - The presser foot is lowered.
  - The machine sews one stitch whereby the lower thread is brought up.
  - The presser foot is raised.
- > Keep the button «Securing» pressed (if required).
  - The presser foot is lowered.
  - The securing stitches are sewn.
- > Press the button «Start/Stop».
  - The indicator field «BSR» in the display is highlighted in green.
- > Move the machine via the handles to sew the basting stitches.
- > Don't move the machine.
  - The machine stops.
- > Press the button «Start/Stop» or stop moving the machine.
  - The BSR mode is deactivated automatically.

### Manual mode

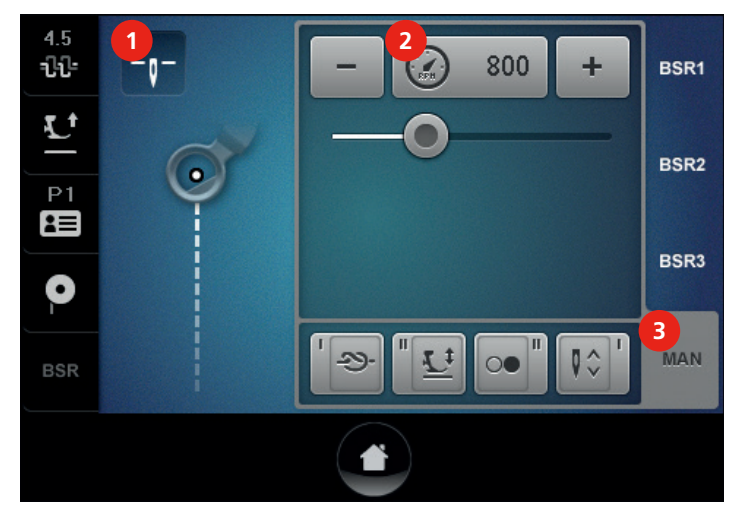

1 Needle stop up/down (permanent)

3 Manual mode

2 Basic stitching speed

#### Quilting in the manual mode

This mode is used for free motion quilting without automatically regulated stitch lengths.

- > Touch the icon «MAN».
  - > Hold the upper thread.

MAN

- > Press the button «Securing» quickly.
  - The presser foot is lowered.
  - The machine sews one stitch whereby the lower thread is brought up.
  - The presser foot is raised.
- > Hold the upper thread and the bobbin thread in place together.
- > Keep the button «Securing» pressed.
  - The securing stitches are sewn.
- > Push the button «Start/Stop».

- The machine runs at the programmed basic stitching speed. Standard = 800 S/min.

- > Move the machine with the handles.
- > Push the button «Start/Stop».
  - The machine stops.

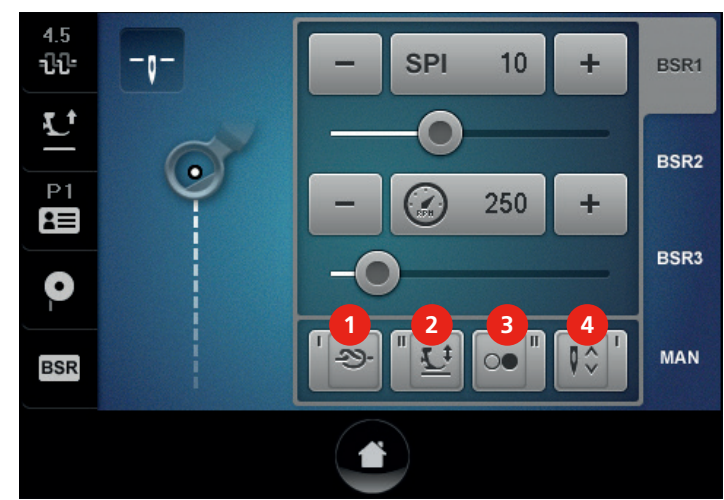

# 5.2 Programmable functions

- 1 Icon I right handle
- 2 Icon II left handle

- 3 Icon II right handle
- 4 Icon I right handle

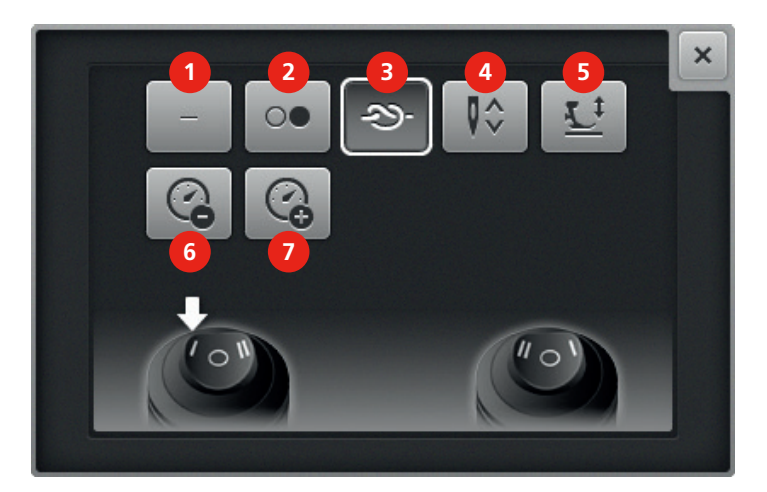

- 1 No function
- 2 Start/Stop
- 3 Securing
- 4 Raising/Lowering the needle

- 5 Presser foot up/down
- 6 Reducing the basic stitching speed
- 7 Increasing the basic stitching speed

#### Programming the handle buttons

The buttons «I» and «II» at the left handle as well as the buttons «II» and «I» at the right handle can be programmed individually with different functions. Overview of the available functions.

- > Touch the icon «I» for the left handle.
- > Select the function.
- > Touch the icon «II» for the left handle.
- > Select the function.
- > Touch the icon «II» for the right handle.
- > Select the function.
- > Touch the icon «I» for the right handle.
- > Select the function.

## **Programming no function**

- > Touch the icon for «Handle button».
- > Touch the icon «No Function».
  - The button programmed with this function is deactivated.

## Starting/Stopping the machine

> Touch the icon for für «Handle button».

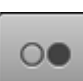

- Touch the icon «Start/Stop».
- The button programmed with this function starts or stops the machine.

## Sewing securing stitches

- > Touch the icon for «Handle button».
- > Touch the icon «Securing stitches».
  - The button programmed with this function sews the securing stitches.

## Raising/Lowering the needle

- > Touch the icon for «Handle button».
- > Touch the icon «Needle up/down».
  - The button programmed with this function rises or lowers the needle.

## Presser foot up/down

- > Touch the icon for «Handle button».
- > Touch the icon «Presser foot up/down».
  - The button programmed with this function lowers or rises the presser foot.

## Reducing the basic stitching speed

- > Touch the icon for «Handle button».
  - Touch the icon «Reducing basic stitching speed».
  - The button programmed with this function reduces the basic stitching speed.

## Increasing the basic stitching speed

> Touch the icon for «Handle button».

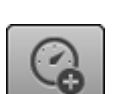

>

- > Touch the icon «Increasing basic stitching speed».
  - The button programmed with this function increases the basic stitching speed.

# 5.3 Adjusting the upper thread tension

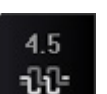

- > Touch the icon «Upper thread tension».
- > Move the slide with the finger or touch the icons «-» or «+» to reduce or increase the upper thread tension.
  - The basic setting remains visible by the point marked in white.

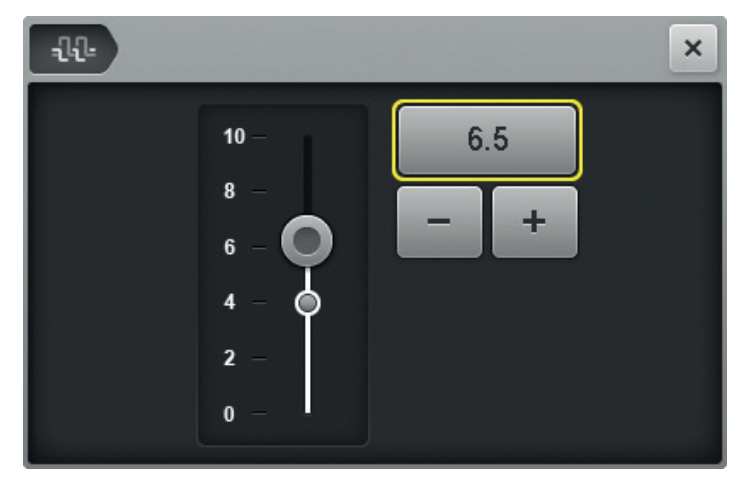

> Touch the yellow-framed icon to reset any changes to basic setting.

# 5.4 Creating a user profile

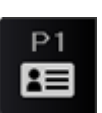

- > Touch the icon «User profile».
- +
- > Touch the icon «+».
- > Adjust the upper thread tension.
- > Define the number of stitches per inch in the BSR1 and BSR2 modes.
- > Determine the minimum basic stitching speed for BSR1 mode.
- > Determine the minimum basic stitching speed for the manual mode.

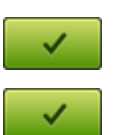

- > Touch the icon «Confirm».> Enter a name for the profile.
- > Touch the icon «Confirm».
  - Data is saved and the display showing the profile overview appears.

A user profile can also be created as follows:

- > Alter the settings in the current BSR mode display.
- > Touch the icon «User profile».

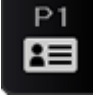

> Touch the icon «+».

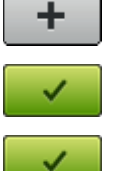

- > Touch the icon «Confirm».
- > Enter a name for the profile.
- > Touch the icon «Confirm».
  - Data is saved and the display showing the profile overview appears.

# 5.5 Deleting a user profile

A standard user profile is permanent which cannot be deleted.

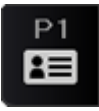

> Touch the icon «User profile».

Touch the icon «i» of the profile to be deleted.
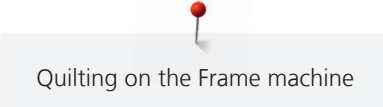

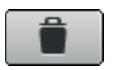

Touch the icon «Delete».

The selected profile is deleted and the display showing the profile overview appears.

## 5.6 Using the calculator

The calculator can be used for the calculation of the quilt size (cm2 / square inch) as well as for the calculation of quilt patterns or the number of possible rows of a pantograph (optional accessory).

> Touch the icon «Home».

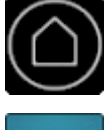

> Touch the icon «Calculator».

## 5.7 Resetting the stitch counter to 0

Due to the stitch counter the number of stitches of a quilt can be counted.

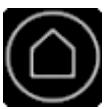

> Touch the icon «Home».

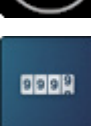

>

Touch the icon «Stitch counter». – The number of sewn stitches is displayed.

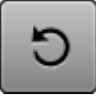

> Touch the icon «Reset».

## 5.8 Using the eco mode

During a longer interruption of work the machine can be set into a power save mode. The power save mode also serves as child safety lock. Nothing can be selected in the display and the machine cannot be started.

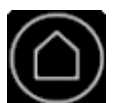

> Touch the icon «Home».

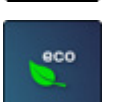

> Touch the icon «eco».

- The display goes to sleep. The power consumption is reduced and the sewing light is off.

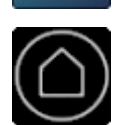

Touch the icon «Home» again. – The machine is ready for use.

## 6 Quilting on the Table machine

### 6.1 BSR Function

The speed of the machine is controlled by the movement of the fabric. The faster the fabric is moved, the higher the sewing speed of the machine. As soon as the maximum speed of the machine is exceeded, an audio signal sounds and the display turns red when the beeper is activated in the Setup Program.

BSR 1 mode is activated by default. This mode provides a programmed basic speed and the machine keeps running for a few seconds, even if the machine isn't moved anymore. BSR 2 mode does not run at a programmed basic speed and stops immediately after the fabric isn't moved anymore. BSR 2 mode is recommended for all work with plexiglass templates (Optional accessory). BSR 3 mode is used for basting. The manual mode is used for quitling without any BSR mode.

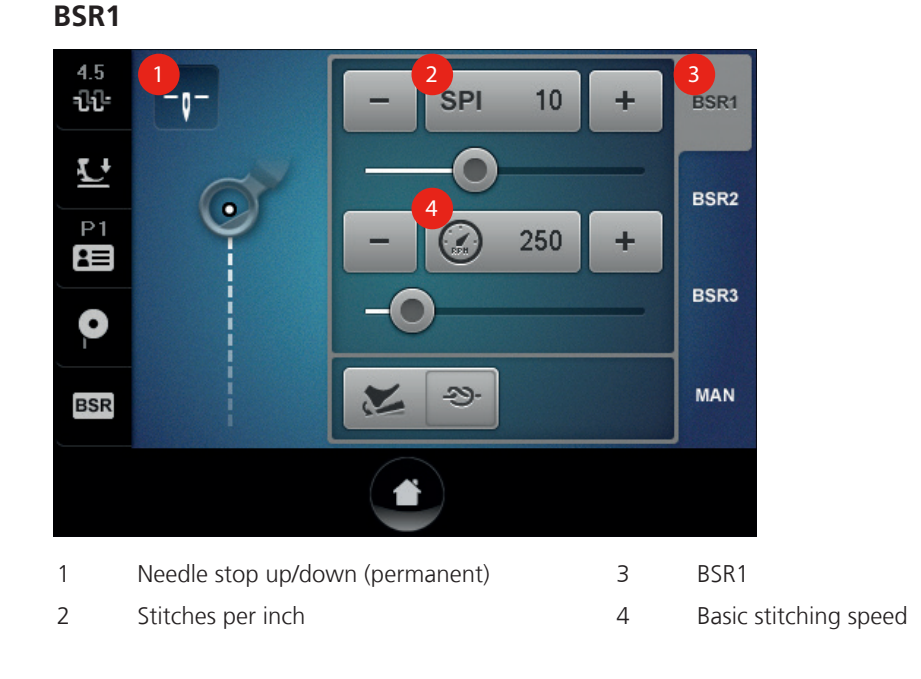

### Quilting in BSR1 mode

- > Touch the icon «BSR1».
- > Hold the upper thread.

BSR1

>

- > Tip the foot control quickly with your heel.
  - The presser foot is lowered.
  - The machine sews one stitch whereby the lower thread is brought up.
  - The presser foot is raised.
- > Hold the upper thread and the bobbin thread in place together.
  - Keep the foot control pressed with the heel.
  - The presser foot is lowered.
  - The securing stitches are sewn.
- > Press the foot control down.
  - The indicator field «BSR» in the display is highlighted in green.
- > Move the fabric to start the BSR mode.
- > The faster the fabric is moved, the higher the speed.
- > Don't move the fabric.
  - The machine keeps running at the programmed basic stitching speed.
- > Release the foot control.

- > The machine stops.
  - The BSR mode is deactivated automatically.

#### BSR2

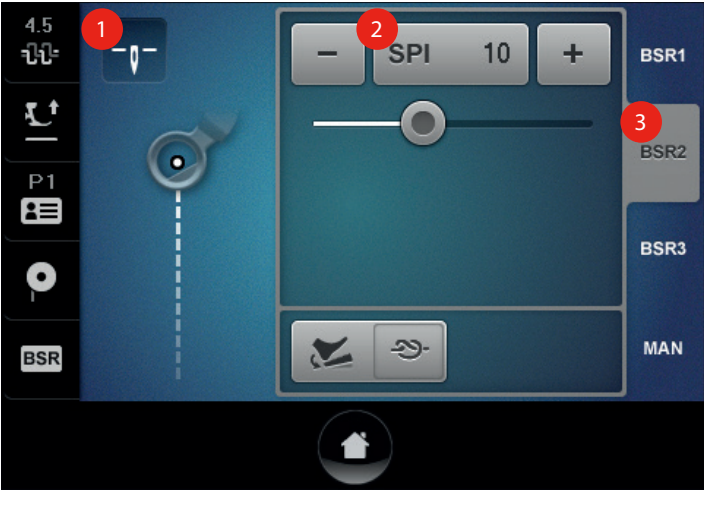

1 Needle stop up/down (permanent) 3 BSR2

2 Stitches per inch

#### Quilting in BSR2 mode

- > Touch the icon «BSR2».
- > Hold the upper thread.

BSR2

- > Tip the foot control quickly with your heel.
  - The presser foot is lowered.
  - The machine sews one stitch whereby the lower thread is brought up.
  - The presser foot is raised.
- > Hold the upper thread and the bobbin thread in place together.
- > Keep the foot control pressed with the heel.
  - The presser foot is lowered.
  - The securing stitches are sewn.
- > Press the foot control down.
  - The indicator field «BSR» in the display is highlighted in green.
- > Move the fabric to start the BSR mode.
- > The faster the fabric is moved, the higher the speed.
- > Don't move the fabric or release the foot control.
  - The machine stops.
  - The BSR mode is deactivated.

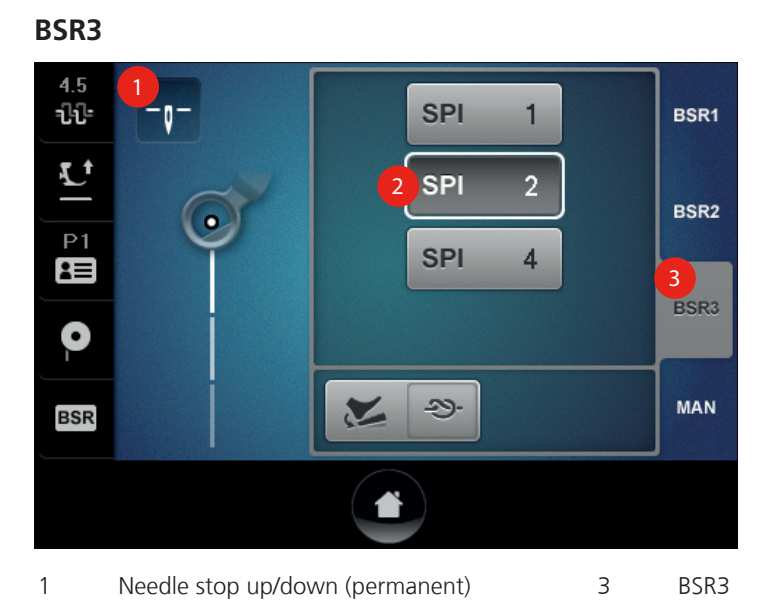

2 Stitches per inch

#### **Basting in BSR3 mode**

- > Touch the icon «BSR3».
- > Touch the icon «SPI» showing the desired number of stitches per inch. Standard setting = SPI 2.
- > Hold the upper thread.

BSR3

- > Tip the foot control quickly with your heel.
  - The presser foot is lowered.
  - The machine sews one stitch whereby the lower thread is brought up.
  - The presser foot is raised.
- > Keep the foot control pressed with the heel (if required).
  - The presser foot is lowered.
  - The securing stitches are sewn.
- > Press the foot control down.
  - The indicator field «BSR» in the display is highlighted in green.
- > Move the fabric to sew the basting stitches.
- > Don't move the fabric or release the foot control.
- > The machine stops.
  - The BSR mode is deactivated.

MAN

#### Manual mode

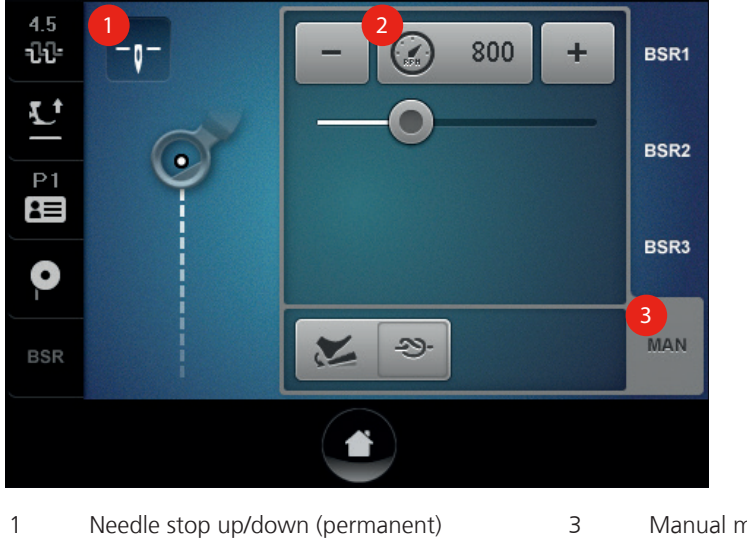

3 Manual mode

2 Basic stitching speed

#### Quilting in the manual mode

This mode is used for free motion quilting without automatically regulated stitch lengths.

- Touch the icon «MAN». >
- > Hold the upper thread.
- Tip the foot control quickly with your heel. >
  - The presser foot is lowered.
  - The machine sews one stitch whereby the lower thread is brought up.
  - The presser foot is raised.
- > Hold the upper thread and the bobbin thread in place together.
- Keep the foot control pressed with the heel. >
  - The securing stitches are sewn.
- > Press the foot control down.

- The machine runs at the programmed basic stitching speed. Standard = 800 S/min.

- Move the fabric. >
- Release the foot control. >
  - The machine stops.

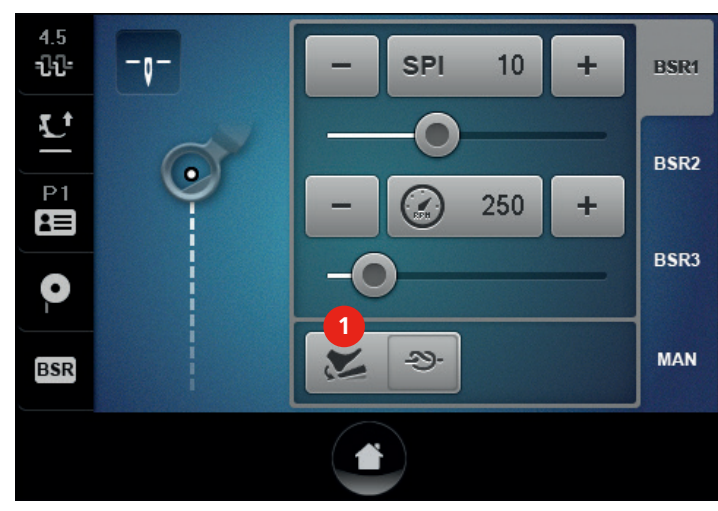

#### **Programmable functions** 6.2

1 Back kick foot control

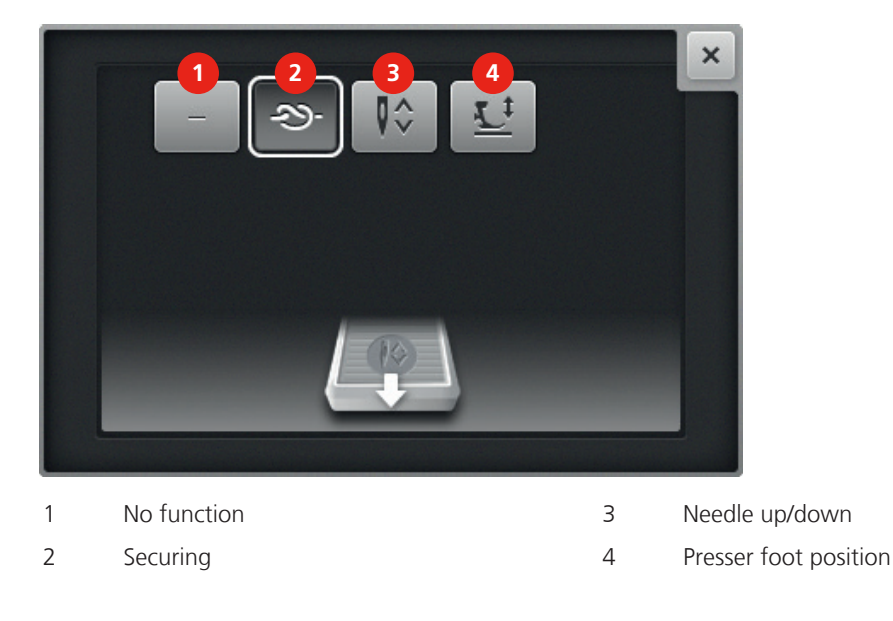

### Programming back kick on the foot control

The function for the back kick on the foot control can be programmed individually

- > Touch the icon «Back kick».
- Select the function. >

### **Programming no function**

- > Touch the icon «Back kick».
- Touch the icon «No function». >
  - The back kick on the foot control is deactivated.

#### Sewing securing stitches

> Touch the icon «Back kick».

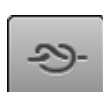

- Touch the icon «Securing stitches». >
  - The back kick on the foot control sews securing stitches.

#### Needle up-/down

- > Touch the icon for «Back kick».
- Touch the icon «Needle up/down». >

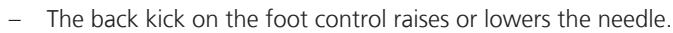

#### Presser foot up/down

> Touch the icon «Back kick».

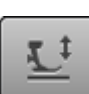

>

Ŷ

- Touch the icon «Presser foot up/down». - The back kick on the foot control raises or lowers the presser foot.

#### Adjusting the upper thread tension 6.3

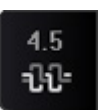

- > Touch the icon «Upper thread tension».
- Move the slide with the finger or touch the icons «-» or «+» to reduce or increase the upper thread > tension.
  - The basic setting remains visible by the point marked in white.
- > Touch the yellow-framed icon to reset any changes to basic setting.

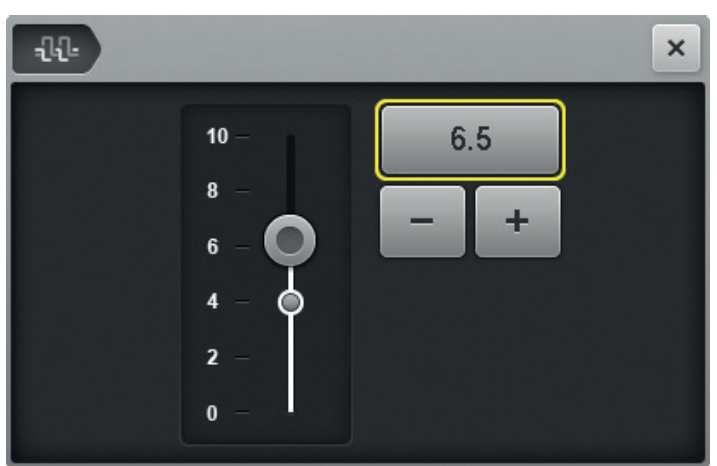

#### Creating a user profile 6.4

- > Touch the icon «User profile».

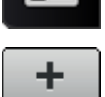

#### Touch the icon «+». >

- > Adjust the upper thread tension.
- > Define the number of stitches per inch in the BSR1 and BSR2 modes.
- Determine the minimum basic stitching speed for BSR1 mode. >
- > Determine the minimum basic stitching speed for the manual mode.

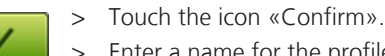

- Enter a name for the profile. >
- > Touch the icon «Confirm».
  - Data is saved and the display showing the profile overview appears.

A user profile can also be created as follows:

- Alter the settings in the current BSR mode display. >
- Touch the icon «User profile». >
- 80 ~~~~~~

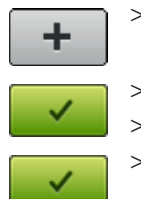

Touch the icon «+».

> Touch the icon «Confirm».

> Enter a name for the profile.

> Touch the icon «Confirm».

- Data is saved and the display showing the profile overview appears.

### 6.5 Deleting a user profile

A standard user profile is permanent which cannot be deleted.

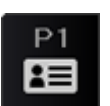

> Touch the icon «User profile».

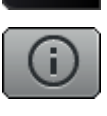

>

> Touch the icon «i» of the profile to be deleted.

Touch the icon «Delete».

- The selected profile is deleted and the display showing the profile overview appears.

### 6.6 Using the calculator

The calculator can be used for the calculation of the quilt size (cm2 / square inch) as well as for the calculation of quilt patterns or the number of possible rows of a pantograph (optional accessory).

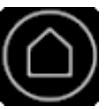

> Touch the icon «Home».

> Touch the icon «Calculator».

### 6.7 Resetting the stitch counter to 0

Due to the stitch counter the number of stitches of a quilt can be counted.

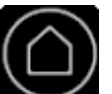

> Touch the icon «Home».

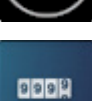

Touch the icon «Stitch counter». – The number of sewn stitches is displayed.

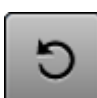

> Touch the icon «Reset».

### 6.8 Using the eco mode

During a longer interruption of work the machine can be set into a power save mode. The power save mode also serves as child safety lock. Nothing can be selected in the display and the machine cannot be started.

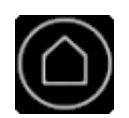

> Touch the icon «Home».

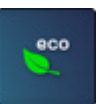

> Touch the icon «eco».

- The display goes to sleep. The power consumption is reduced and the sewing light is off.

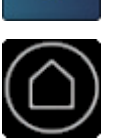

>

- Touch the icon «Home» again.
- The machine is ready for use.

## 7 Attachment

## 7.1 Amount of bobbin thread

| Thread             | Thread type    | Number of yards of a filled BERNINA bobbin | Thread size |
|--------------------|----------------|--------------------------------------------|-------------|
| Superior           |                |                                            |             |
| Bottom Line        | 100% Polyester | 198                                        | 60          |
| So Fine 50         | 100% Polyester | 121                                        | 50          |
| So Fine 40         | 100% Polyester | 66                                         | 40          |
| So Fine 30         | 100% Polyester | 59                                         | 30          |
| Fantastico         | 100% Polyester | 107                                        | 40          |
| Magnifico          | 100% Polyester | 105                                        | 40          |
| Twist              | 100% Polyester | 109                                        | 40          |
| King Tut           | 100% Cotton    | 94                                         | 40          |
| Omni               | 100% Polyester | 81                                         | 40          |
| Lava               | 100% Polyester | 87                                         | 35          |
| Rainbows           | 100% Polyester | 129                                        | 70          |
| Kimono             | Silk           | 236                                        | 100         |
| Aurifil            |                |                                            |             |
| Aurifil variegated | 100% Polyester | 116                                        | 40          |
| Aurifil            | 100% Cotton    | 92                                         | 40          |
| YLI                |                |                                            |             |
| YLI                | 100% Cotton    | 58                                         | Tex 40      |
| Signature          |                |                                            |             |
| Signature          | 100% Cotton    | 65                                         | Tex 40      |
| Mettler            |                |                                            |             |
| Silk Finish #50    | 100% Cotton    | 76                                         | 50          |
| Silk Finish #60    | 100% Cotton    | 106                                        | 60          |

| FilTec             |                |     |           |
|--------------------|----------------|-----|-----------|
| Glide              | 100% Polyester | 128 | 40        |
| Cairo quilt        | 100% Cotton    | 82  | 40        |
| Cairo quilt        | 100% Cotton    | 83  | Tex 35/50 |
| Wonderfil Konfetti | 100% Polyester | 77  | 50        |

### 7.2 Servicing and cleaning the machine

### Cleaning the hook

 $\triangle$  CAUTION Electronically driven components

Risk of injury around the needle and the hook.

- > Switch the machine off and disconnect it from the power supply system.
- > Remove the needle and the presser foot.
- > Press the stitch plate down at the right back corner until it flips up.
- > Remove the stitch plate.
- > Open the bobbin door.
- > Remove the bobbin case.
- > Remove dust, fabric and thread remnants using the brush.

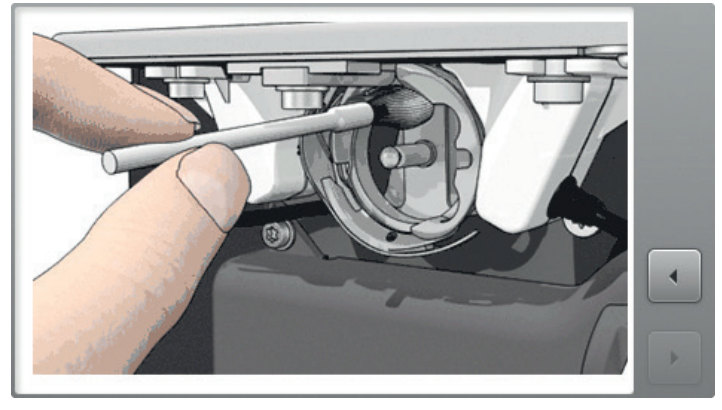

- > Insert the bobbin case.
- > Close the bobbin door.

#### Cleaning the bobbin case

#### $\triangle$ CAUTION Electronically driven components

Risk of injury around the needle and the hook.

- > Switch the machine off and disconnect it from the power supply system.
- > Open the bobbin door.
- > Remove the bobbin case.
- > Remove the bobbin from the bobbin case.
- > Remove the brake spring in the bobbin case using the red screwdriver.

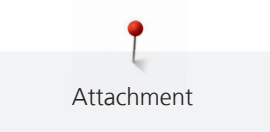

- > Remove dust, fabric and thread remnants using the brush.
- > Attach the brake spring to the bobbin case so that the four cams engage in the openings.
- > Insert the bobbin into the bobbin case and thread the lower thread.
- > Insert the bobbin case.
- > Close the bobbin door.

#### Cleaning the display

> Wipe the display with a soft, slightly damp microfiber cloth.

#### Lubricating the machine

#### $\triangle$ CAUTION Electronically driven components.

Risk of injury around the needle and the hook.

> Switch the machine off and disconnect it from the power supply system.

The machine needs to be oiled once a day resp. before every longer use.

- > Remove the presser foot and the needle.
- > Remove the stitch plate.
- > Apply 1 drop of BERNINA oil in the hook race area.

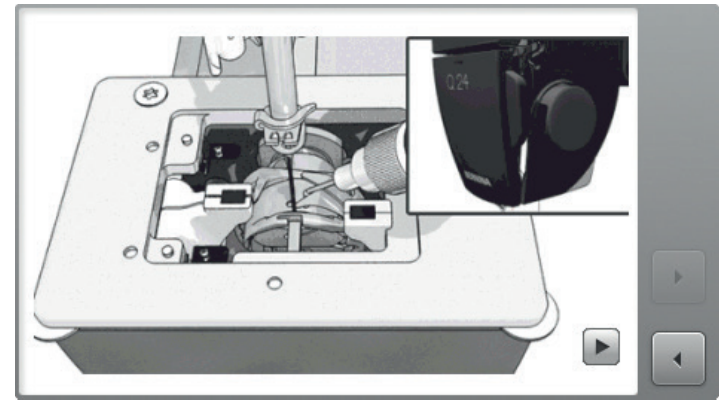

> Turn the handwheel 2 - 3 times so that the oil is spread.

> Attach the stitch plate.

#### 7.3 Servicing and cleaning the Frame and the carriage

#### **Checking and cleaning the Frame**

Over time the frame may settle and the structure should be checked periodically for proper leveling.

- > Using a level, make sure the frame is level front to back and left to right.
- > As a final test, move the machine to different positions on the frame. When letting go of the machine, it should remain in the same position.
- > Level the frame accordingly.
- > Make sure all six legs are locked in place with 17 mm self-locking counter nuts.
- > The middle legs have to touch the floor. Make sure they are slightly overextended to minimize vibration of the machine and frame.
- > Check all external screws for tightness.
- > Check the 10-foot rails for buildup of debris and sticky residue.
- > Clean all four black tracks using a soapy rag then wipe them dry.

#### Checking and cleaning the carriage

- > Check all 16 wheels of the machine carriage for:
- Thread buildup.
- Free movement.
- Sticky residue buildup on the running surface.
- > Clean the running surface of all wheels using a soapy rag then wipe them dry.
- > Check the black rails for buildup of debris and sticky residue.
- > Clean the black rails using a soapy rag then wipe them dry.
- > Check wheels for smooth X and Y movement.
- > Check that most, if not all, of the 16 wheels make contact with the black rails over their entire range of X and Y movement. Adjust the wheels accordingly (refer to the instruction manual «Assembling the Frame», chapter «Carriage and parking position Attaching the magnets» and chapter «Attaching the rolls to the stand profiles».

#### 7.4 Maintenance, Cleaning and Transport Table

#### **Cleaning and care instruction**

#### NOTICE Inappropriate cleaning of the Table

Damages the Table.

- > Do never use oils, waxes, bleach or abrasives to clean the Table.
- > Use a damp cloth only, if necessary mild soap and water.
- > Clean the Table with a damp cloth, then wipe dry. If necessary, you may use mild soap and water.

#### Moving or transporting the Table

- > Remove the machine before the transport.
- > When moving the Table, make sure that you always remove the extension elements of the table top first.
- > When transporting the Table in or out of your home, ask for the help of other people to teamlift or use an appropriate furniture dolly.
- > Lift by holding the base part (legs and/or base component of the table top) and never lift the top extension elements.

### 7.5 Troubleshooting

Following information can help to eliminate possible troubles of the machine on your own.

Check if:

- The upper thread and the bobbin thread are threaded correctly.
- The needle is inserted correctly.
- The needle size is correct; refer to needle/thread chart (see page 31).
- The point and the shaft of the needle are not damaged.
- The machine is cleaned; thread remnants are removed.
- The hook area is cleaned.
- Thread remnants are stuck between the thread tension discs or under the bobbin case spring.

| Failure                 | Cause                                   | Troubleshooting                                                                                                    |
|-------------------------|-----------------------------------------|----------------------------------------------------------------------------------------------------|
| Uneven stitch formation | Upper thread too tight or too<br>loose. | <ul><li>&gt; Reduce or increase the upper thread tension.</li><li>&gt; Check the lower thread tension using the adjustment tool (optional accessory).</li></ul> |
|                         | Needle blunt or bent.                   | > Use a new BERNINA quality needle.                                                                                                    |
|                         | Poor needle.                            | > Use a new BERNINA quality needle.                                                                                                    |
|                         | Poor thread.                            | > Use quality thread.                                                                                                    |
|                         | Incorrect needle/thread combination.    | > Match the needle with the thread size.                                                                                                    |
|                         | Incorrectly threaded.                   | > Check upper and lower thread.                                                                                                    |
| Skipped stitches        | Incorrect needle system.                | > Use the needle system 130/705H.                                                                                                    |
|                         | The needle is bent or blunt.            | > Use a new BERNINA quality needle.                                                                                                    |
|                         | Poor needle.                            | > Use a new BERNINA quality needle.                                                                                                    |
|                         | The needle is incorrectly inserted.     | > Push the needle right to the top.                                                                                                    |
|                         | Incorrect needle point.                 | > Match the needle point with the textile structure of the sewing good.                                                                                         |
|                         | Quilt sandwich stretched too<br>much.   | > Don't stretch the quilt sandwich too much.                                                                                                    |
|                         | Glued quilt sandwich.                   | > Use the lubricating unit with silicon.                                                                                                    |

| Failure                                         | Cause                                       | Troubleshooting                                                                                                    |
|-------------------------------------------------|---------------------------------------------|----------------------------------------------------------------------------------------------------|
| Upper thread breaks                             | Incorrect needle/thread combination.        | > Match the needle with the thread size.                                                                                                    |
|                                                 | The upper thread tension is too tight.      | <ul> <li>Reduce the upper thread tension.</li> <li>Check the lower thread tension using the adjustment tool (optional accessory).</li> </ul>     |
|                                                 | Incorrectly threaded.                       | > Check the upper thread.                                                                                                    |
|                                                 | Poor or old thread.                         | > Use quality thread.                                                                                                    |
|                                                 | The stitch hole or the hook tip is damaged. | > Contact your BERNINA dealer.                                                                                                    |
| Lower thread breaks                             | Lower thread tension is too tight.          | Increase the upper thread tension or adjust the lower<br>thread tension using the adjustment tool (optional<br>accessory).                       |
|                                                 | Stitch hole in the stitch plate is damaged. | > Contact your BERNINA dealer.                                                                                                    |
|                                                 | Needle blunt or bent.                       | > Use a new needle.                                                                                                    |
|                                                 | Lower thread breaks.                        | > Check lower thread.                                                                                                    |
| Needle breakage                                 | The needle isn't fixed correctly.           | > Tighten the needle fixing screw firmly.                                                                                                    |
|                                                 | Poor thread with knots.                     | > Use quality thread.                                                                                                    |
| Display doesn't react                           | Incorrect calibrating data.                 | > Re-calibrate the display.                                                                                                    |
|                                                 | ECO function activated.                     | > Deactivate the ECO function.                                                                                                    |
| Calibrating display cannot be<br>opened         | Display doesn't react.                      | <ul><li>&gt; Switch the machine off.</li><li>&gt; Hold the finger on the display and keep pressed.</li><li>&gt; Switch the machine on.</li></ul> |
| Machine doesn't run                             | Power switch is on position «0».            | <ul><li>&gt; Switch the power switch to «I».</li><li>&gt; Contact your BERNINA dealer.</li></ul>                                                 |
| Sewing light and free arm<br>light doesn't work | Deactivated in the Setup<br>Program.        | > Activate it in the Setup Program.                                                                                                    |
|                                                 | Sewing light defect.                        | > Contact your BERNINA dealer.                                                                                                    |
| Upper thread indicator doesn't react            | Deactivated in the Setup<br>Program.        | > Activate it in the Setup Program.                                                                                                    |
| Lower thread indicator<br>doesn't react         | Deactivated in the Setup<br>Program.        | > Activate it in the Setup Program.                                                                                                    |

Attachment

| Failure      | Cause                                            | Troubleshooting                                                                                            |
|--------------|--------------------------------------------------|----------------------------------------------------------------------------------------------------|
| Update error | The USB stick is not recognized.                 | > Use a BERNINA USB stick.                                                                                 |
|              | Update process is blocked<br>(Bottleneck stops). | > Remove the stick and switch the machine off and on again. Continue the update according the instruction. |
|              | Update data not recognized.                      | <ul><li>&gt; Don't save update data in a folder.</li><li>&gt; Unzip update data.</li></ul>                 |

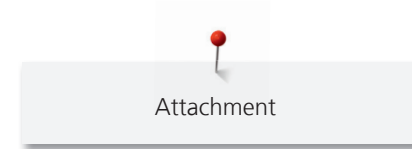

## 7.6 Error messages

| Error messages | Explanation                                 | Troubleshooting                                                                                                    |
|----------------|---------------------------------------------|----------------------------------------------------------------------------------------------------|
|                | The needle is not at its top end.           | > Press the handwheel and turn it counterclockwise.                                                                                                    |
|                | Upper thread used up.                       | > Attach a new upper thread spool and thread.                                                                                                    |
|                | Lower thread indicator has reacted.         | > Check the lower thread and wind a bobbin if necessary.                                                                                                    |
|                | Too much fabric under the presser foot.     | > Reduce the fabric thickness.                                                                                                    |
|                | Threader is not at its top position.        | > Move the threader to its top position.                                                                                                    |
|                | The machine needs cleaning/<br>lubricating. | <ul> <li>Clean/lubricate the machine according to the<br/>instructions. This ensures the proper functioning and a<br/>long lifespan of the machine.</li> </ul> |
|                |                                             |                                                                                                    |

| Error messages                                                                                                    | Explanation                                                                                                    | Troubleshooting                                                                                                    |
|----------------------------------------------------------------------------------------------------|----------------------------------------------------------------------------------------------------|----------------------------------------------------------------------------------------------------|
| Too less free memory capacity on<br>the BERNINA USB stick (optional<br>accessory).                                                                                         | Not enough free memory<br>capacity on the BERNINA USB<br>stick (optional accessory).                                                                                                    | <ul> <li>Make sure that BERNINA USB stick (optional accessory) is used.</li> <li>Delete data on the BERNINA USB stick (optional accessory).</li> </ul>                                                                                                    |
| No personal data on the BERNINA<br>USB stick (optional accessory).                                                                                                    | No personal data for recovery<br>available on the BERNINA USB<br>stick (optional accessory).                                                                                                    | > Make sure that the data and settings have been saved on the BERNINA USB stick (optional accessory).                                                                                                    |
| The recovery of personal data has failed.                                                                                                    | The software update has been<br>successful but the personal data<br>hasn't been recovered.                                                                                                    | <ul> <li>Make sure that the data and settings have been saved<br/>on the BERNINA USB stick (optional accessory).</li> <li>Transfer saved data to the machine.</li> </ul>                                                                                                    |
| No BERNINA USB stick inserted.<br>Make sure that the same<br>BERNINA USB stick (optional<br>accessory) always remains<br>inserted during the complete<br>automatic update. | BERNINA USB stick (optional accessory) is not inserted.                                                                                                    | > Use a BERNINA USB stick (optional accessory) which provides enough free memory capacity.                                                                                                    |
| The update of the software has failed.                                                                                                    | The latest software version<br>cannot be found on the USB<br>stick.                                                                                                    | <ul> <li>Make sure that the compressed ZIP file has been<br/>unpacked for the software update.</li> <li>Make sure that the data for the software update have<br/>been saved directly on the data medium and not in a<br/>folder on the USB stick.</li> <li>Update the software.</li> </ul> |
| It is time for the periodic<br>maintenance. Contact your dealer<br>for an appointment.                                                                                     | The machine needs servicing. This<br>message appears when the<br>programmed service interval has<br>run out.<br>Important information:Keeping<br>the terms for cleaning and<br>maintenance work ensures the<br>functionality and a long lifespan.<br>Ignoring the terms can affect the<br>operating life and restrict the<br>guaranteeing. The cost allocation<br>for maintencance work is<br>regulated nationally. Your dealer<br>or your service center will gladly<br>provide information. | <ul> <li>Contact your BERNINA specialized dealer.</li> <li>The message can be temporarily deleted by touching the icon «ESC».</li> <li>After the third deletion, the message appears again as soon as the next service interval has expired.</li> </ul>                                    |

### 7.7 Storage and disposal

#### Storing the machine

It is recommended to store the machine in the original packaging. If the machine is stored in a cold room, place it in a warm room one hour before use.

- > Switch the machine off and disconnect it from the power supply system.
- > Don't store the machine outdoor.
- > Protect the machine against climatic influences.

#### Dispose of the machine

BERNINA International AG is committed to the protection of the environment. We strive to minimize the environmental impact of our products by continuously improving product design and our technology of manufacturing.

When the machine won't be used anymore, dispose this product in an environmentally responsible way according to the national directive. Do not throw away this product with your household waste. When in doubt, bring the machine to your local specialized BERNINA dealer.

- > Clean the machine.
- > Sort the components by their materials and dispose of them according to the local laws and regulations.

## 7.8 Technical specifications

### BERNINA Q 20 Frame and Table version

| Term                                               | Value                   | Unit    |
|----------------------------------------------------|-------------------------|---------|
| Length of the freearm                              | 20/508                  | inch/mm |
| Maximum sewing speed                               | 2200                    | spm/rpm |
| Height of the machine without spool holder         | 485                     | mm      |
| Size of the table standard / extended              | 910 x 1150 / 910 x 1690 | mm      |
| Working level of the table                         | 750                     | mm      |
| Sizes Frame (width $\times$ height $\times$ depth) | 3700 × 1700 × 1200      | mm      |
| Weight of the machine                              | 29                      | kg      |
| Weight of the machine and the table                | 120                     | kg      |
| Input voltage                                      | 100-240                 | V       |
| Protection class (Electrical engineering)          |                         |         |

#### **BERNINA Q 24 Frame version**

| Term                                       | Value              | Unit    |
|--------------------------------------------|--------------------|---------|
| Length of the freearm                      | 24/610             | inch/mm |
| Maximum sewing speed                       | 2200               | spm/rpm |
| Height of the machine without spool holder | 485                | mm      |
| Sizes Frame (width × height × depth)       | 3700 × 1700 × 1200 | mm      |
| Weight                                     | 31                 | kg      |
| Input voltage                              | 100-240            | V       |
| Protection class (Electrical engineering)  | 11                 |         |

## Α

| Adjusting the bobbin thread tension            | 51 |
|------------------------------------------------|----|
| Adjusting the handles                          | 36 |
| Adjusting the locking levers at the head frame | 35 |
| Assembly handles                               | 35 |
| Attaching the spool holder                     | 38 |
| Audio signals                                  | 57 |
|                                                |    |

## B

| Basic setting   | 61     |
|-----------------|--------|
| BSR function    | 67, 75 |
| BSR mode manual | 70, 78 |
| BSR1 mode       | 67, 75 |
| BSR2 mode       | 68, 76 |
| BSR3 mode       | 69, 77 |
|                 |        |

# С

| Calculator                  | 74, 81 |
|-----------------------------|--------|
| Calibrating the display     | 60     |
| Calling up the Help         | 54     |
| Changing the needle         | 41     |
| Changing the presser foot   | 40     |
| Changing the stitch plate   | 41     |
| Child safety lock           | 74, 81 |
| Cleaning the bobbin case    | 84     |
| Cleaning the display        | 85     |
| Cleaning the hook           | 84     |
| Connecting the foot control | 37     |
| Creating user profile       | 73, 80 |

## D

| Dealer details         | 6F     |
|------------------------|--------|
| Dealer details         | 00     |
| Deleting user profile  | 73, 81 |
| Delivery content Frame | 25     |
| Display brightness     | 59     |
| Display color          | 55     |
| Dispose of the machine | 92     |
|                        |        |

# Ε

| Eco mode       | 74, 81 |
|----------------|--------|
| Error messages | 90     |

# F

| Filling level of bobbin thread | 53 |
|--------------------------------|----|
| 17                             |    |

# Κ

| Key to signs | 12 |
|--------------|----|
| Key to signs | 12 |

## L

| Lower thread indicator  | 57 |
|-------------------------|----|
| Lubricating the machine | 85 |

## Μ

| Machine settings         | 58 |
|--------------------------|----|
| Measurement of the Table | 26 |

## Ν

| Needle position               | 41 |
|-------------------------------|----|
| Needle stop up/down permanent | 41 |
| Needle, Thread, Fabric        | 29 |
| Needle/thread combination     | 31 |

## Ρ

| Power save mode                           | 74, 81 |
|-------------------------------------------|--------|
| Presser foot position                     | 40     |
| Programmable functions                    | 71, 79 |
| Programming back kick on the foot control | 79     |
| Programming securing stitches             | 55     |
| Programming the buttons at the handles    | 71     |
| Programming the foot control              | 79     |
| Programming the handle buttons            | 71     |

## R

Restoring data

Index

# S

| Saving service data  | 66     |
|----------------------|--------|
| Selecting language   | 58     |
| Service-program      | 64     |
| Setup-Program        | 55     |
| Sewing light         | 59     |
| Size of the Frame    | 25     |
| Software version     | 64     |
| Spool disc           | 39     |
| Spool nets           | 40     |
| Standard Accessories | 19     |
| Stitch counter       | 74, 81 |
| Storage and disposal | 92     |

## Т

| Thread selection            | 29 |
|-----------------------------|----|
| Threading preparation       | 42 |
| Threading the bobbin thread | 52 |
| Threading the double needle | 46 |
| Threading the upper thread  | 42 |
| Total number of stitches    | 65 |
| Troubleshooting             | 87 |
| Tutorial                    | 54 |

# U

| Updating software      | 61     |
|------------------------|--------|
| Upper thread indicator | 56     |
| Upper thread tension   | 72, 80 |

## W

| Welcoming text     | 56 |
|--------------------|----|
| Winding the bobbin | 49 |

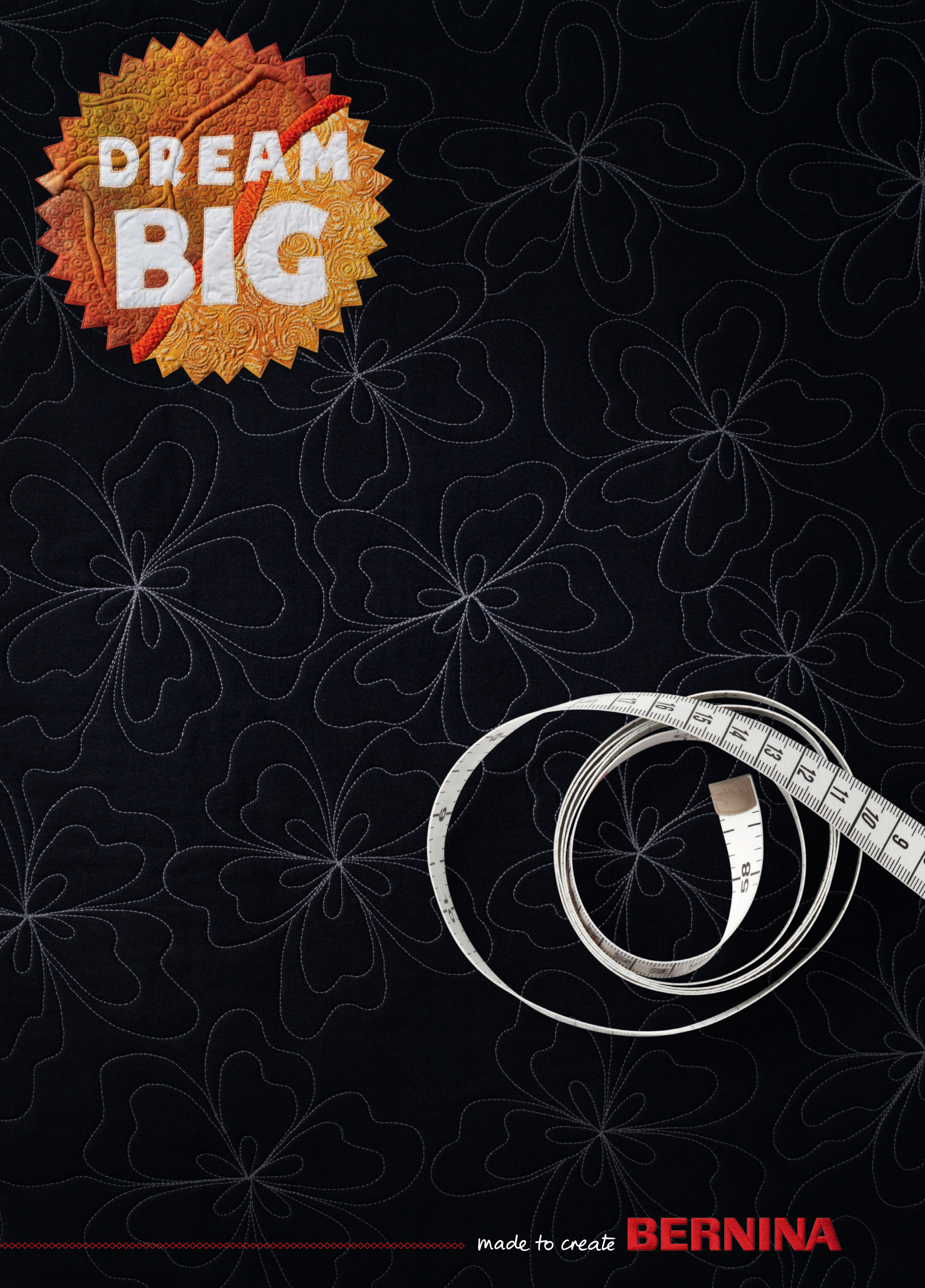